MCDI

# DECRYPTA<sup>2</sup> ALARM RECEIVER V. 1.2.4 <u>Reference guide Preliminary</u> <u>version 1.2</u>

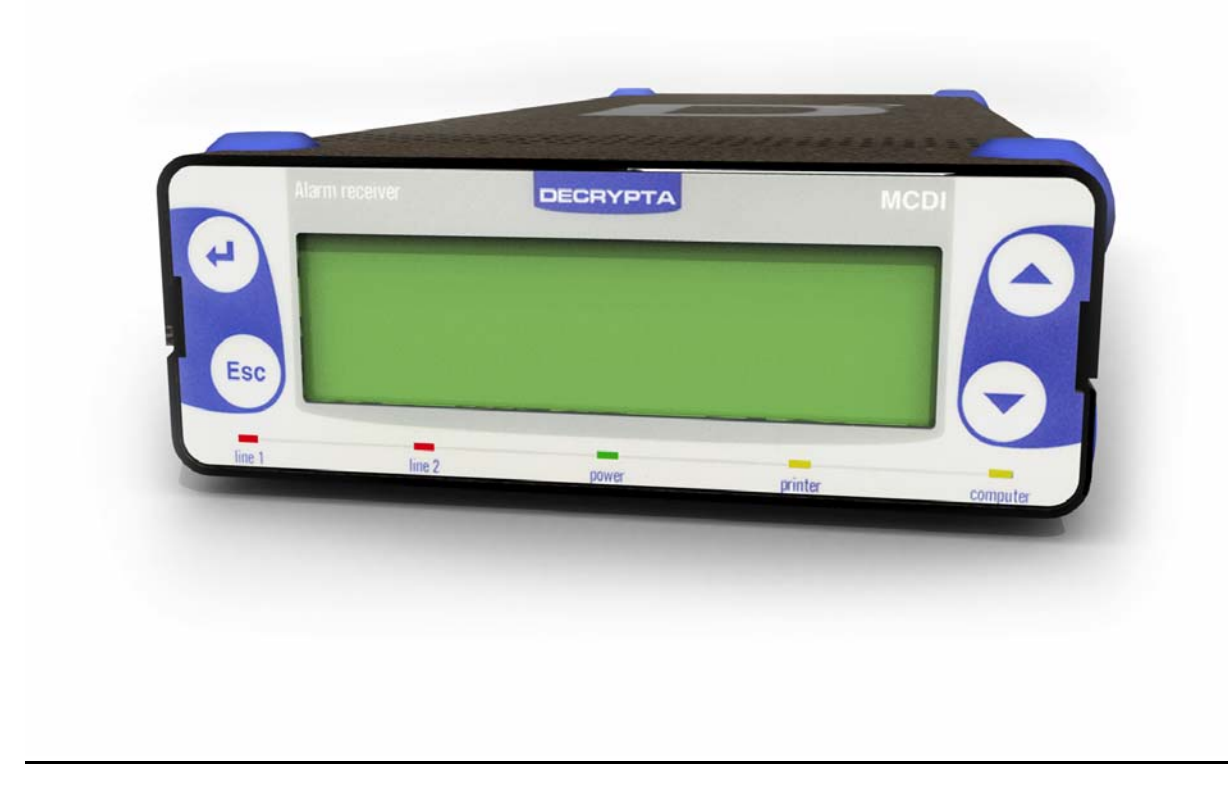

### Contents

| Description                                                                 | 2  |
|-----------------------------------------------------------------------------|----|
| What's in the box                                                           | 2  |
| Physical description of DECRYPTA <sup>2</sup>                               | 2  |
| Size                                                                        | 2  |
| Buffer memory                                                               | 2  |
| Printer port                                                                | 2  |
| Phone jack                                                                  | 2  |
| Power connector                                                             | 2  |
| Buzzer Alert/Warning                                                        | 3  |
| Physical characteristics of DECRYPTA <sup>2</sup>                           | 3  |
| Powering DECRYPTA <sup>2</sup> receiverr                                    | 6  |
| Configuring DECRYPTA <sup>2</sup> receiver                                  | 10 |
| MCDI winExprecium2.exe                                                      | 10 |
| MCDI Axe configurator 0.1.0                                                 | 10 |
| Installation                                                                | 11 |
| Un-Installation                                                             | 11 |
| Usage                                                                       | 11 |
| Starting other MCDI software from Axe                                       | 14 |
| Logger tool                                                                 | 14 |
| Parameter definitions                                                       | 16 |
| Transmission rate                                                           | 17 |
| Transmission rate Serial port                                               | 17 |
| Transmission rate USB port                                                  | 17 |
| Connecting DECRYPTA <sup>2</sup> to PCs                                     | 19 |
| Front panel commands and displays                                           | 22 |
| Toolbox                                                                     | 28 |
| Configuration tools                                                         | 28 |
| Communication tools                                                         | 28 |
| Software tool COMIRQ                                                        | 28 |
| Software tool WINCOMM                                                       | 29 |
| DOS Not available                                                           | 29 |
| LINUX                                                                       | 29 |
| MACINTOSH                                                                   | 30 |
| WINDOWS                                                                     | 30 |
| Receiving                                                                   | 36 |
| Listen-in, Two way voice                                                    | 36 |
| Transmission to computer and printer in MCDI mode                           | 38 |
| Transmission to computer and printer in ADEMCO 685 / Surgard emulation mode | 39 |
| Messages from DECRYPTA <sup>2</sup> to DECRYPTA <sup>2</sup> printer port:  |    |
| Warranty                                                                    | 40 |
| Legal compliance and Warning                                                | 41 |
| United States Regulation FCC Warning                                        | 41 |
| EC Declaration of Conformity                                                | 42 |
| EN41003 Warning Application Note 48, Issue 5                                | 43 |
| Glossary                                                                    | 44 |

1

### DESCRIPTION

### Alarm Receiver DECRYPTA<sup>2</sup>

The twin line alarm receiver DECRYPTA<sup>2</sup> for PC compatible computers is a MCDI product. This new breed of alarm receivers is equiped with advanced features such as USB port and dual output to PC.

2

#### What's in the box

1 DECRYPTA<sup>2</sup> Alarm Receiver

### Cables:

- 2 RJ11 Phone cables
- 1 USB Type A to Type B cable 6 feet (1.8M)
- 1 Serial communication cable 6 feet DB9F to DB9F Null modem
- 1 Adapter DB9M> DB25F
- 1 Printer loopback plug

Power:

1 AC/DC power supply with localized IEC power cord. 1 Power cable for batteries (red and black) Documentation/tools/drivers 1 Printed manual 1 CD with: PDF documentation/tools/drivers/ Windows logger software

- WinSAMM Central station trial version
- Drivers and configuration tool WINEXPRECIUM2.EXE

1 Hex key

#### Physical description of DECRYPTA<sup>2</sup>

| Size                    | Receiver has all out dimensions (without urethane feet):<br>15" (L) x 5.5" (W) x 2"(H)<br>38 cm (L) x 14 cm (W) x 5 cm (H)                                                                                                    |
|-------------------------|----------------------------------------------------------------------------------------------------|
| Housing:                | Rugged aluminum chassis.<br>Baked black enamel finish.                                                                                                    |
| Buffer memory           | Buffer holds up to 1800 events in Native mode (4+2 signal). Buffer is used when computer is absent. Unit keeps printing during fail time if power is connected and maintained. When computer comes back on, buffer empties to the computer. If more than 1800 events (4+2 Native mode ) are received in the buffer during fail time, $\text{DECRYPTA}^2$ writes over the oldest event. Written records may be available on printer connected to parallel printer port. |
| Printer port            | Connector port for IBM compatible parallel printer type DB25 is located at the back of the unit.                                                                                                    |
| Phone jack<br>connector | Double Phone connector type located at the back of the unit. Connect Green and Red only on each                                                                                                    |
| Serial port             | DB9 male plug. Null modem. Located at the back of ${\tt DECRYPTA}^2$ .                                                                                                    |
| USB port                | USB type B (client) plug located at the back of unit                                                                                                    |
| Relay terminal          | Terminal block used for trigger of external unit by inboard relay ( 30V DC 1A max). Supports normally open or normally closed.                                                                                                    |
| Ground post             | Terminal to ground unit if required. All parts of chassis are posted to this unit. Logical ground is connected to casing.                                                                                                    |
| Reset button            | Located at the back of the unit. To hard or soft reset receiver portion of $\texttt{DECRYPTA}^2$ . To hard reset press button gently once and press once more during the beep. Hard reset will return the unit to factory settings.                                                                                                    |

| Power connector     | Unit can be powered by :<br>Combination of 1 and 2 at the same time.<br>Refer to powering the unit for more info and t                                                                                                    | USB input only – powered from 5V USB port.<br>9-12V DC input only<br>full technical specifications.                                                                                            |
|---------------------|----------------------------------------------------------------------------------------------------|----------------------------------------------------------------------------------------------------|
| Alert/WarningBuzzer | On board buzzer is available for alert warning<br>Is enabled if setup parameter "Check printer"<br>Is activated (starts buzzing) by event to be pr<br>To stop buzzing press ON-LINE printer key to<br>printer port. Will resume buzzing if printer is | g when the Computer is absent.<br>' is set to Yes.<br>rinted on DECRYPTA <sup>2</sup> printer port.<br>wice (2). Refer to printer connected to DECRYPTA <sup>2</sup> paralle<br>left off-line. |

3

Physical characteristics of DECRYPTA<sup>2</sup>

### DECRYPTA<sup>2</sup>- FRONT VIEW

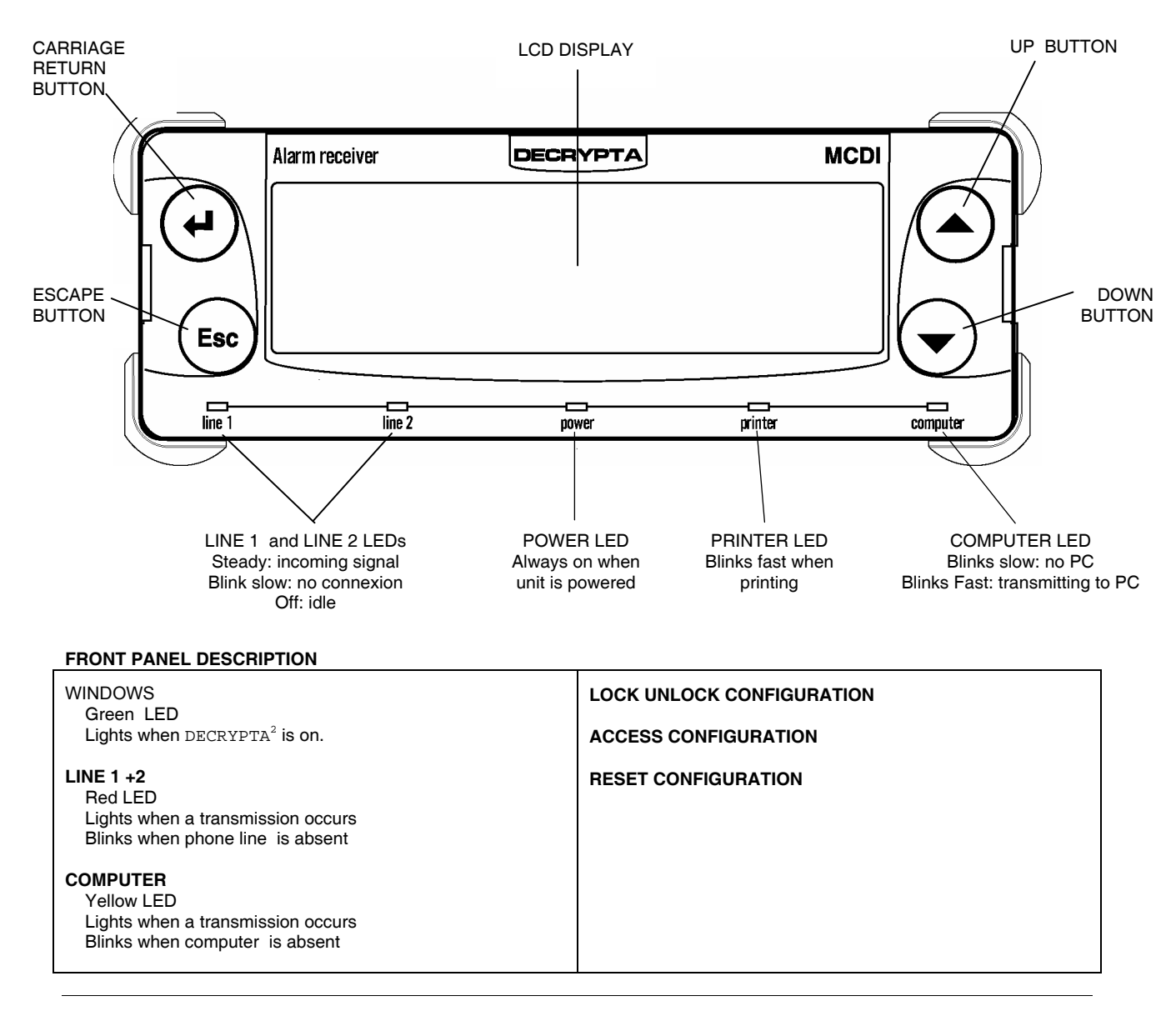

Operating guide for Alarm Receiver  ${\tt decrypta}^2$ 

| PRINTER                     |  |
|-----------------------------|--|
| Yellow LED                  |  |
| Lights when printing occurs |  |
|                             |  |

DECRYPTA<sup>2</sup> – REAR VIEW

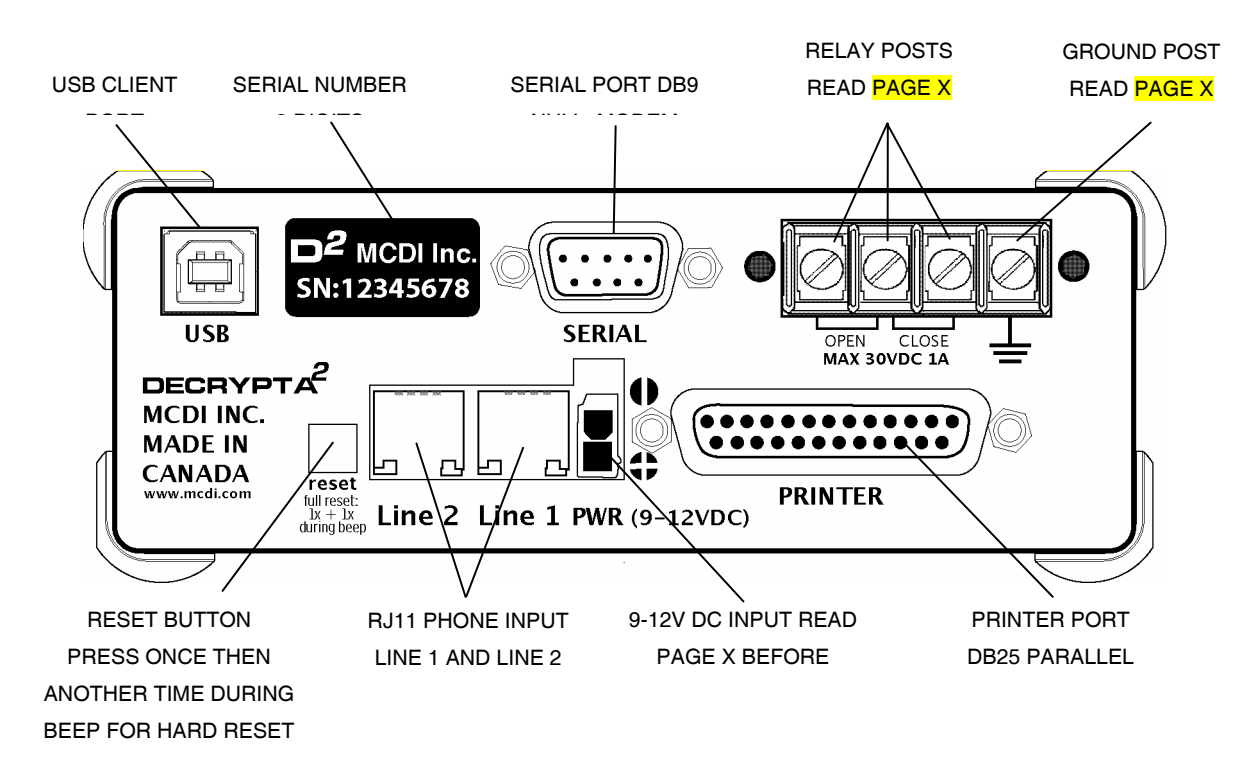

5

### **REAR PANEL DESCRIPTION**

| USB PORT<br>Type B USB connector. USB client to host cable supplied<br>SERIAL NUMBER TAG                                                                                                    | GROUND LUG<br>Used to mecanically ground the unit. Refer to Electrical feed for<br>more details.                                                                                                    |
|----------------------------------------------------------------------------------------------------|----------------------------------------------------------------------------------------------------|
| All DECRYPTA <sup>2</sup> serial number contain 8 digits. Please quote<br>serial number in emails or when calling for support to speed up<br>identification process. Serial number appears in configuration<br>tool when using USB output.                                                                                                    | RESET BUTTON<br>Press once to soft reset $DECRYPTA^2$ . Press once and once<br>more during beep to hard reset $DECRYPTA^2$ .                                                                                                    |
| SERIAL (DB9 male connector)<br>Data transfer to computer:, Null modem cable supplied<br>Serial port: 1200 Baud, 8 bit, 1 stop bit<br>Pin 2 = transmit<br>Pin 3= receive<br>Pin 7 = ground Cable type=null modem<br>RELAY TERMINAL<br>2 POSITIONS.<br>Normally open and normally close. Refer to section<br>USING THE ONBOARD RELAY before using. Severe<br>damages may results if used improperly. | <ul> <li>9-12V DC INPUT:<br/>Power input 9-12 V DC 500mA min. Supplied battery<br/>connector and supplied power supply. Refer to section<br/>Electrical feed before using</li> <li>PRINTER (DB25 female connector)<br/>Printer parallel port. Raw signals received by DECRYPTA<sup>2-</sup></li> <li>LINE 1, LINE 2<br/>Incoming phone lines<br/>Tip<br/>Ring</li> </ul> |

### Powering DECRYPTA<sup>2</sup> receiver

In this section

Electrical inputs Notes on electrical installation for DECRYPTA<sup>2</sup> Removal of USB power paths in DECRYPTA<sup>2</sup> Alternative power source 9-12V DC USB Hub Notes on using USB power Ground lug Using a battery charger Warnings

### **ELECTRICAL INPUTS**

DECRYPTA<sup>2</sup> can be powered from: 1.USB port 2.DC input 3.Combination of 1 and 2

### 1. DECRYPTA<sup>2</sup> powered from USB port only

Minimum requirements: USB Port supplying 5VDC 500mA.

### WARNINGS

-USB port from PC should be able to supply Decrypa<sup>2</sup> with 500mA. If the PC is not able to supply 500mA, Decrypta 2 will not be powered trhough USB port.

-Using a USB extension may impede DECRYPTA<sup>2</sup> from functioning properly. Test before using in regular operation or critical situations. Never use a modified USB cable. Verify regularly

-USING USB HUB: It is MCDI experience that most USB hub do not supply enough current to power connected DECRYPTA<sup>2</sup>. Before using a USB hub to power one or several DECRYPTA<sup>2</sup> check that the hub is able to deliver 500mA 5VDA to each DECRYPTA<sup>2</sup> unit. It is advisable to use the conventional 9-12V DC input of each DECRYPTA<sup>2</sup> to power each unit when using a USB hub.

-USB cable removal during reception of an alarm signal may result in losing said signal.

-If USB cable is DECRYPTA<sup>2</sup> sole source of power, events in display memory will be lost when USB cable is removed. Events in receiver buffer will be not be lost and will be transmitted to PC but not to display.

### 2. DECRYPTA<sup>2</sup> powered from 9-12VDC input only

#### 9-12V DC only

DECRYPTA<sup>2</sup> can powered from the 9-12VDC only. Minimum requirements 9-12VDC 500 Ma. Severe damages to the unit may occur if power supply delivers more than 14VDC.

DECRYPTA<sup>2</sup> is supplied with a 100-240V AC 9 V DC power adapter. This power adapter is supplied with an IEC power cord for localization.

#### WARNINGS

-Removal of the power source during reception of an alarm signal may result in losing said signal.

-If 9-12VDC input is used as DECRYPTA<sup>2</sup> sole source of power, events in memory will be lost when power is removed. Events in receiver buffer will be not be lost and will be transmitted to PC but not to display.

### 3. DECRYPTA<sup>2</sup> powered from USB and 9-12V DC input at the same time (MCDI recommended method)

6

USB and 9-12V DC input can be used at the same time when following instructions. If one power source fails, the other will take over without interruption providing it delivers enough current to power the unit. MCDI recommends you power the unit by using USB power and 9-12VDC input at the same time using a battery supervision circuit (see diagram and notes below).

#### Methodology of installation:

Check each source on it's own to insure it delivers enough current to power the unit on its own. Once both are checked, you should connect both sources. Verify sources regularly.

#### WARNINGS

-When both power source to  $DECRYPTA^2$  are connected to the same origin, losing that origin will result in losing power to  $DECRYPTA^2$ .

-Removal of both power sources will result in losing events in memory.

-Consult a qualified Electrician if you are using other equipment than MCDI supplied equipment.

-Verify setup regularly

#### Battery in 9-12VDC input

### WARNINGS:

-MCDI recommends choosing a high quality lead-acid battery or gel type. Most stores selling security equipment hold a variety of power levels to choose from.

-Decrypta<sup>2</sup> will not charge a battery. A battery used in conjunction with USB output will discharge if not connected to a battery charger.

-If not charged, the battery will discharge. DECRYPTA<sup>2</sup> does not provide battery supervision or charge to battery. DECRYPTA<sup>2</sup> is supplied with a Molex lock type connector. This connector has a red and black wire for connection to battery.

-If use in conjunction with USB input a battery will discharge at a lower rate but WILL STILL DISCHARGE unless a battery charger is used.

-Do not use a battery supplying more than 14V DC. Significant heat dissipation will result and may damage unit. Do not use a battery showing signs of tear, leak or corrosion.

-Never connect a faulty or drained battery to the DECRYPTA<sup>2</sup>.

#### Battery time

To calculated battery time:

### HOURS OF CONTINUOUS BATTERY OPERATION = POWER IN A-H

Example with a fully charged new battery – 500mA drain from DECRYPTA<sup>2</sup>:

| 12V 600 mAh | 1h12min |
|-------------|---------|
| 12V 700 mAh | 1h25min |
| 12V 70 Ah   | 140h    |

Always refer to battery manufacturer application notes on charging, using and discharging a battery.

### Using 2 x 6Vbatteries (serial connection)

In using a serial connection, voltage of each power source will be added and delivered to DECRYPTA<sup>2</sup>.

### Using 2 x 12V batteries (parallel connection)

IUsing a parallel connection of batteries, resulting current to DECRYPTA<sup>2</sup> is the sum of current provided by each source. Batteries should be matched to prevent heating among power components.

### Battery charger

A battery along with a battery charger may be used . Using a supervision circuit is preferable. MCDI tested and recommends Altronix PM212. and a 12V battery. A circuit like the Altronix PM212 will insure a constant tension (9-12V preferred), battery charge and battery supervision

Insure that your circuit delivers less than 14V to  $DECRYPTA^2$ . Significant heat dissipation will result if using a power source of more than 13.8V. This may damage the unit of reduce life expectancy of  $DECRYPTA^2$ .

-Verify installation regularly.

-Consult a qualified Electrician prior to connecting DECRYPTA<sup>2</sup> If you are using a battery, a battery charger and/or equipment

### Notes on:

#### Removal of USB power paths in DECRYPTA<sup>2</sup>

Must be done by trained personnal only.

When desirable to remove altogether power from the USB port, DECRYPTA<sup>2</sup> unit must opened and a jumper at pin J1 of the black PCB must be removed and J7 must be moved from position 1-2 to 2-3. Although a competent technician can do this modification, MCDI strongly advice this modification should be made only by MCDI trained personal and local dealers. Call MCDI Inc. before attempting this modification.

#### Alternative power source 9-12V DC

DECRYPTA<sup>2</sup> is shipped with a power adaptor. When another power supply is preferred for the 9-12V DC input, a lower voltage should be preferred over a higher voltage to minimize heat dissipation in DECRYPTA<sup>2</sup>.

#### USB Hub

While testing several units, MCDI did not find a USB hub able to power TWO DECRYPTA<sup>2</sup> units. It is recommended that you power the units by their 9-12V DC input if you plan to use a USB hub and use the USB hub only for the benefit of data concentration.

#### Ground lug

As as safety for users and the DECRYPTA<sup>2</sup> alarm receiver, DECRYPTA<sup>2</sup> is provided with a ground lug at the back on the unit. A wire of AWG # should be used along with a lug connectors. Ground connection must be maintained and verified regularly to insure ground to earth is always present.

Best practice in making a ground connection from DECRYPTA<sup>2</sup> are to insure a non resistive connection to a known and tested ground in a well built electrical installation or connect the ground lug of DECRYPTA<sup>2</sup> to a metallic water pipe going to earth or to a rod deeply planted in earth.

Should several DECRYPTA<sup>2</sup> units be used it is preferable not to chain units by their ground lugs. A better practice is to use a ground star technique according to Diagram

### Using a battery charger

MCDI tested and recommends a supervision circuit like Altronix PM212 (altronix.com). This circuit will take 16VAC wall transformer (Alarm panel transformer) charge a 12V battery, insure supervision and will deliver power from battery when AC feed is missing.

When using a battery charger, insure that the tension at  $DECRYPTA^2$  electrical entry is less than 14VDC. Applying voltage of more than 14V DC may cause significant heat dissipation within unit. Damages may result and this may reduce life expectancy of  $DECRYPTA^2$ 

#### WARNINGS

-DECRYPTA<sup>2</sup> does not supervise battery.

- -Verify electrical set-up regularly.
- -Always use properly mounted and approved cables to connect  ${\tt DECRYPTA}^2$

-Do not use an over charger battery or a battery dispensing more than 14VDC.

-Consult a qualified Electrician prior to connecting DECRYPTA<sup>2</sup> If you are using a battery, a battery charger and/or equipment not provided by MCDI Inc.

-Damages resulting from power surges of any kind of specifically excluded from DECRYPTA<sup>2</sup> warranty.

### Configuring DECRYPTA<sup>2</sup> receiver by software

### MCDI winExprecium2.exe

There is no switches or jumpers to configure your card. All settings are done using the setup program called **winExprecium2.exe** (provided on the media coming with your card). This program works under Windows and can be executed from any disk drive. To use it under Windows, your Windows drivers must be installed first and properly configured.

To enter the configuration menu double click on the icon **winExprecium2.exe** 

The following display will appear :

| inExprecium Version 2.1.4 - Copyright (c) 20 | 01 - MCDI Inc. +(514) 481-1067      |
|----------------------------------------------|-------------------------------------|
| FirmWare Version 0.2.13                      | Restore Last Setup Undo             |
| Presets                                      | Formats settings                    |
| SAMM + WinSAMM (Factory) settings            | Sescoa SS instead of 4x2 Check Sum  |
| Central Works settings                       | Sx2 instead of 4x1                  |
|                                              | 🔲 Clear zero in accounts            |
| Receiver ID                                  | Compress Extended More              |
| Receiver number:                             | Output To PC format                 |
| Line 1 number:                               | MCDI     Send year     Generated    |
| Line 2 number: 2 💌                           | C Sur-Gard (Radionics 6500)         |
| Caller ID                                    | 4x1, 4x2 ID Codes Dtmf 4x3 ID Codes |
| Caller ID to PC                              | C ADEMCO 685                        |
| Caller ID to printer                         |                                     |
| Caller ID for all events                     | Misc<br>Listen-in code              |
| Receiver options                             | Acknowledge delay                   |
| ✓ Heartbeat                                  | Number of ring                      |
| C Active buzzer                              | Handshake                           |
| 🔲 Wait 5 seconds after off hook              | 1400 Hz *                           |
| Beset                                        | Contact ID ×                        |
| Update firmware                              | 2300 Hz *                           |
|                                              |                                     |
| Save settings and exit                       | Exit without saving                 |

#### MCDI Axe and Logger tools

Axe configurator is a universal tool for configuring MCDI receivers. Currently it supports the following receivers:

Exprecium (I and II version)

**USB** DECRYPTA<sup>2</sup>

The support for other MCDI receivers will be done in a near future.

Logger is a software tool to log to disk  $DECRYPTA^2$  raw output . Logged data may be read by word processors and Excel for reporting or /and analysis.

### 1. JAVA RUN TIME ENGINE Installation

If you don't have Sun's JRE installed you can install it from the CD. It is located in \ Configurator\_logger\Java\_installer\ directory. To install, run the installer program **j2re-1\_4\_2\_04windows-i586-p.exe**. Under Windows XP you will need administrative privileges in order to install JRE.

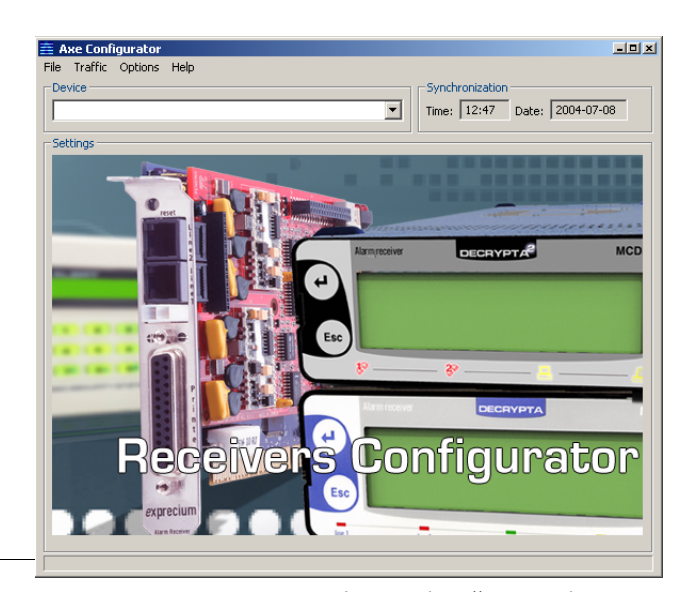

MCDI Inc.

7055 Jean-Bourdon Avenue, Montreal, QC, Canada H4K 1G7

 Internet: http://www.mcdi.com

 Telephone: +514-481-1067
 Fax: +514-481-1487

#### 2. Installation of MCDI Axe configurator 0.1.0

**Requirements:** 

MS Windows XP

Sun's Java Runtime Environment (JRE) 2. Located on CD.

#### Axe Configurator Installation

The installation procedure is very simple. To start the installation, run the installer program, Axe\_install\_0.1.0.exe:

- 1. It will prompt you for the language you want the installer to run in.
- 2. The license is displayed. Read it carefully and then click on "I Agree" to agree with the licensing terms,
- 3. Select the directory in which the Axe Configurator will be installed or accept the default settings, then click on "Install".
- 4. You will see the progress of the installation. If you want to see where and which files are being copied, click on "Show
- Details".
- 5. Press "Close" when finished

A few shortcuts are created for your convenience:

- 1. On your desktop
- 2. In the Start Menu, under Start Programs MCDI Axe Configurator

### **Un-installation**

You can un-install Axe Configurator in two ways:

- From the Control Panel: select Start Settings Control Panel. Then select "Add or remove programs", choose "Axe Configurator" from the list and follow the un-installation procedures. OR
- 2. Directly: select Start Programs MCDI Axe Configurator Uninstall and follow the un-installation procedures.

#### Usage

At the startup, you will see the following welcome screen to configure a device, select it from the device list:

NOTE: The configurator tries to detect what kind of receiver is connected to the PC. Yet sometimes it's necessary to actually start the process of retrieving the configuration in order to completely determine what kind of receiver it is. Thus, in the device menu you may see: 

 Axe Configurator

 File Traffic Options Help

 Device

 COM1: Serial

 COM2: Serial

 COM3: Exprecium

 COM8: USB Decrypta {00252504}

"Exprecium" for Exprecium I and II cards

"Serial" for any device attached to physical COM port, for example, Decrypta or the serial port connection of DECRYPTA<sup>2</sup>.

"USB DECRYPTA<sup>2</sup>" for the USB connection of the DECRYPTA<sup>2</sup>.

When you select receiver, its configuration settings will be retrieved, and you will see different configuration screens according to the type of the receiver (see section "Configuration screens").

#### Setting language of the Axe Configurator

You can select English, French, Spanish, German, or Russian. To set the language, select it from the menu Options Language.

#### Starting other MCDI software from Axe Configurator

You can start WinSAMM, WS Receiver, Traffic Logger, or WinCOM from the **Traffic Connect To** menu. To set paths to those programs, select **Traffic Settings**.

### **Receiver configuration**

When a particular device is selected and its configuration screen is shown (see section "Configuration screens"), the following actions are available:

### Submit configuration

Press on the "Submit" button or, equivalently, select **File Submit** to send the configuration to the receiver, and close the configuration screen.

NOTE: When the configuration is submitted the receiver is set to the system time displayed in the "Synchronization" section:

#### Discard configuration

Press on the "Discard" button or, equivalently, select File Discard to discard any changes made and close the configuration screen.

### Save configuration

To save the current configuration to a file, select File Save.

**Open a saved configuration** To load the configuration from a file, select **File Open**.

NOTE: File extensions are different for different receiver types. You will not be able, for example, to load an Exprecium I configuration file (\*.exp) while configuring an Exprecium II (\*.expdec2).

#### Load Presets

Exprecium I

File Devi COM

Re

Done.

For some receivers, there are preset configurations stored in the "presets" subdirectory of the Axe Configurator **directory. You will see the available presets under File Presets**.

## Configuration screens

|                       |                          | MCDI Receiver Cards Configu | rator                 |                             |
|-----------------------|--------------------------|-----------------------------|-----------------------|-----------------------------|
|                       |                          | File Traffic Options Help   |                       |                             |
|                       |                          | Device                      |                       | Synchronization             |
|                       |                          | COM4: Exprecium             | •                     | Time: 19:52 Date: 07/06/04  |
|                       |                          | - Settings                  |                       |                             |
|                       |                          | Info                        |                       | Control                     |
|                       |                          |                             | Receiver: Exprecium 1 | Reset Device                |
|                       |                          | exprecium                   | Firmware: 0.1.12      |                             |
|                       |                          | WE WERE LIVE BALLE          | S/N:                  |                             |
|                       |                          | Receiver Identification     | Output to PC Format   | Output to PC Format Options |
|                       |                          | Receiver Number: 1 💌        | C MCDI                | Sescoa SS instead of 4x2 CS |
|                       |                          | Line 1 Number: 1 🔻          | G Sur-Gard            | Time 3x2 instead of 4x1     |
|                       |                          | Lipe 2 Numbers              |                       | 🗖 Do not insert zero        |
|                       |                          |                             |                       | Compress Extended           |
|                       |                          | Receiver Options            | -Caller ID            | Misc                        |
|                       |                          | Send Heartbeat              | PC Start HS wi        | ith. Listen-In Code: - 💌    |
|                       |                          | Active Buzzer               | Printer               | Acknowledge Delay:          |
|                       |                          | E HE Dolou (E coc)          | IV Philter  1400Hz    |                             |
|                       |                          | The Delay (5 sec)           |                       | Number of Rings: 1          |
| - Capfigurator        |                          |                             | đ                     | Discard Submit              |
| raffic Options Help   |                          |                             | 1                     |                             |
| ce                    |                          | onization                   |                       |                             |
| 14: Exprecium         | Time:                    | 12:49 Date: 2004-07-08      |                       |                             |
| ·                     |                          | · · · · ·                   |                       |                             |
| ngs                   |                          | - Control                   |                       |                             |
|                       | Receiver: Exprecium 1    | Poset Device                |                       |                             |
| exprecium             |                          |                             |                       |                             |
|                       | Firmware:   0.1.12       | Update Firmware             |                       |                             |
| ceiver Identification | Output to PC Format      | Output to PC Format Options |                       |                             |
| Receiver Number: 1    |                          | Sescoa SS instead of 4x2 CS |                       |                             |
|                       | MCDI<br>Send Date & Time | 3x2 instead of 4x1          |                       |                             |
|                       | Sur-Gard                 | Do pot insert zero          |                       |                             |
| Line 2 Number: 2      | C ADEMCO Send Year       | Compress Extended           |                       |                             |
|                       |                          |                             |                       |                             |
| ceiver Options        | Caller ID Handshakes     | Misc                        |                       |                             |
| Send Heartbeat        | PC Start HS with:        | Listen-In Code:             |                       |                             |
| Active Buzzer         | Printer     Contact ID   | Acknowledge Delay: 4 💌      | Interne               | et: http://www.mcdi.com     |
| HS Delay (5 sec)      | All Events               | Number of Rings: 1          | +514-481-1067         | Fax: +514-481-1487          |
|                       |                          |                             |                       |                             |
|                       |                          | Discard Submit              |                       |                             |
|                       |                          |                             |                       |                             |
|                       |                          |                             |                       |                             |

| -Synchr | ronization |       |            |  |
|---------|------------|-------|------------|--|
| Time:   | 12:47      | Date: | 2004-07-08 |  |

13

### Exprecium II

| 🚈 Axe Configurator        |                                |                             |
|---------------------------|--------------------------------|-----------------------------|
| File Traffic Options Help |                                |                             |
| Device                    | Synch                          | ronization                  |
| COM3: Exprecium           | Time:                          | 13:47 Date: 04-06-17        |
| - Settings                |                                |                             |
| - Info                    |                                | Control                     |
| - See                     | Receiver: Exprecium 2          | Peret Device                |
| exprecium <sup>2</sup>    | Firmware: 0.2.11               | Keset Device                |
|                           | S/N:                           | Update Firmware             |
|                           |                                |                             |
| Receiver Identification   | Output to PC Format            | Output to PC Format Options |
| Receiver Number: 0 1      | O MCDI O SUR-Gard O ADEMICO    | Sescoa SS instead of 4x2 CS |
| Line 1 Number: 1          | 🗖 Send Date & Time 🗖 Send Year | Sx2 instead of 4x1          |
| Line 2 Number: 2          |                                | 🗖 Do not insert zero        |
| ,<br>Ephanced             | 4x1,4x2 Codes 4x3 Codes        |                             |
|                           |                                |                             |
| Receiver Options          | Handshake Sequence Reception   | Misc                        |
| 🔽 Send Heartbeat          | 1400 Hz                        | Listen-In Code: 2 💌         |
| Active Buzzer             | SIA                            | Acknowledge Delay:          |
| HS Delay (5 sec)          | 2300 Hz                        |                             |
| Caller ID                 | + VFSK                         | Number of Rings: 1          |
|                           | -                              |                             |
| PC PC Printer P All Evt's |                                | Discard Submit              |
|                           |                                |                             |
| Done.                     |                                |                             |

### Serial/USB Decrypta 2

Axe configurator recognizes Decrypta 2 connected on USB port of PC. Some options specific to Decrypta 2 will be showned in this window when Axe recognizes a Decrypta 2 unit. Axe will also render more information from USB connection, namely receiver name, firmware version installed in receiver and serial number of unit. USB port and COM port redirection (virtual serial port redirection) are indicated in the Device drop down menu.

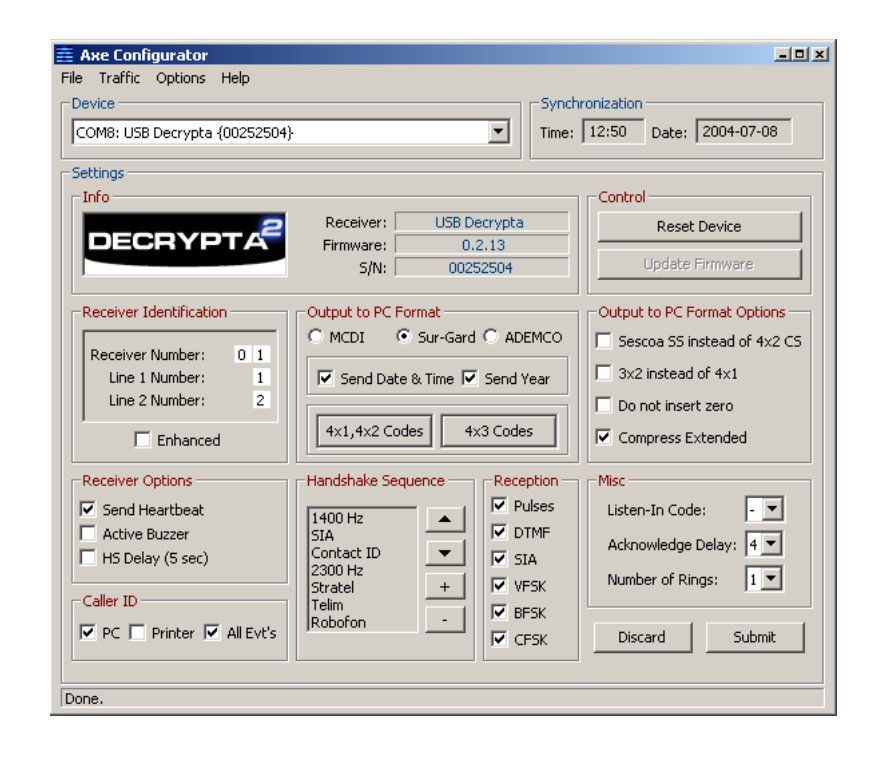

#### Starting other MCDI software from Axe Configurator

You can start WinSAMM, WS Receiver, Traffic Logger, or WinCOM from the **Traffic Connect To** menu. To set paths to those programs, select **Traffic Settings**. The following window will appear where you can change your settings.

### LOGGER TOOL

Logger is a software tool to log to disk DECRYPTA<sup>2</sup> raw output . Logged data may be read by word processors and Excel for reporting or /and analysis.

Port:

Interval:

MCDI Logger \*\*BETA\*\* 0.1.0

COM8: USB Decrypta {00252504}

### REQUIREMENTS

See Axe Configurator tool Java requirements and installation procedure.

### Port:

Choose and connect to the port your receiver device is attached to.

### Interval:

Set interval at which a new log file will be created. Possible choices are "Hourly", "Daily", "Weekly" and "Monthly". Consequently, each log file will contain signals came within an hour, a day, a week, or a month, respectively.

| Hourly                                                                                   | ]                             |                         |                                                                                                    | Minute:                                                                                                    |    | ) 💌 |     | [  | )isconne | t   |
|------------------------------------------------------------------------------------------|-------------------------------|-------------------------|----------------------------------------------------------------------------------------------------|----------------------------------------------------------------------------------------------------|----|-----|-----|----|----------|-----|
| # Opened<br>10F1<br>10F1<br>10F1<br>10F1<br>10F1<br>10F1<br>10FB<br>1011<br>1012<br>1011 | COM8:<br>0000<br>0000<br>0000 | USB<br>0<br>0<br>0<br>0 | Decrypta<br><dc4><br/><dc4><br/><dc4><br/><dc4><br/><dc4><br/><dc4><br/><dc4><br/>0712:50-29<br/>0312:51-29<br/>0512:51-29<br/><dc4></dc4></dc4></dc4></dc4></dc4></dc4></dc4></dc4> | (00252504)<br>9/06/04 <dc4:<br>9/06/04<dc4:<br>9/06/04<dc4:< th=""><th>at</th><th>Wed</th><th>Jun</th><th>30</th><th>12:28</th><th>3:5</th></dc4:<></dc4:<br></dc4:<br> | at | Wed | Jun | 30 | 12:28    | 3:5 |
| •                                                                                        |                               |                         |                                                                                                    |                                                                                                    |    |     |     |    |          | ▶   |

•

Day of month:

Day of week:

Ŧ

Set the exact time when a new log will be

Day of month, day of week, hour, minute:

created. The choices available depend on the interval chosen above. For example, if "Hourly" interval is selected, and the minute is set to "10", then a new log will be created at 13:10, 14:10, 15:10, 16:10 etc.

NOTE: Every time you change the interval type or its settings, you should reconnect in order for the changes to be applied.

### Log-Directory:

Each log

Select the location of the logged signals. The organization of this directory is as follows:

| (log-dir) \ (com-po | rt and device name) | e.g. | MyLogs\CON | 13Expreciu | т |
|---------------------|---------------------|------|------------|------------|---|
| file is named as fo | ollows:             |      |            |            |   |
| Year-Month-Dav      | Hour-Min.loa        | e.a. | 2004-06-12 | 13-00.loa  |   |

Thus, it shows the date and time it was created.

NOTE: Every time the logger starts, it attempts to open the previous log, based on the interval settings. For example, if it was 14:25 currently, the interval was set to "Hourly", and the Minute was set to "00", the logger will try to open the log created at 14:00. If, indeed, this file exists, the logger will use it to log incoming signals until 15:00,

| Settings       |                                              |
|----------------|----------------------------------------------|
| WinSAMM:       | C:\WINSAMM\WinSamm.exe                       |
| TrafficLogger: | C:\Program Files\MCDI\TrafficLogger\logger.j |
| WinCOM:        | C:\UTILS\WinCOM.exe                          |
| ОК             | Cancel                                       |

51

- 🗆 🗙

Log Directory...

Auto-Ack

as usual. If, on the other hand, the file does not exist, the logger will create a new log labeled with the current time of 14:25 and use it to log incoming signals until 15:00.

### Auto-Ack

Toggle automatic acknowledging of the incoming signals.

### **Acknowledge**

Acknowledge the reception of the incoming signal.

### **Disconnect**

Disconnect from the receiver device.

### Change font size

To change font size of the signals, right-click on the signals window and select "Increase" or "Decrease Font Size".

### Parameter definitions

Emulation mode easy setting information: Select desired mode using a radio button.

| MCDI Mode                      | Standard or enhanced                                                                                                    |
|--------------------------------|----------------------------------------------------------------------------------------------------|
| Ademco Mode                    | Ademco emulation                                                                                                    |
| Surgard Mode                   | MLR2 or MLR2000(enhanced) emulation                                                                                                    |
| OPTIONS:                       |                                                                                                    |
| MCDI standard<br>MCDI enhanced | 1 digit for receiver# and 1 digit for line #<br>3 digits for receiver# and 3 digits for line #.                                                         |
| Receiver                       | Number sent to computer and printer 0 to F (default = 1)                                                                                                |
| Line 1                         | Number sent to computer and printer 0 to F (default = 1)                                                                                                |
| Line 2                         | Number sent to computer and printer 0 to F (default = 2)                                                                                                |
| Heartbeat                      | Yes = enable No = disable (default)<br>DECRYPTA <sup>2</sup> sends Heartbeat signals to computer every 30 seconds only in Native mode and Surgard mode. |
| Sescoa SS                      | Yes = enable No = disable (default)<br>Conflict with Pulse 4X2 Checksum format                                                                          |
| 3x2 Instead 4x1                | Yes = enable No = disable (default)<br>Conflict with 4X1 in Compressed Expanded<br>DO NOT select with Compressed Expanded = Yes                         |
| Clear Zero                     | Yes = Zero removed in 3x1 and 4x1 No = zero present (default)                                                                                           |
|                                | Tells $DECRYPTA^2$ receiver <u>not to insert</u> a zero in front of the account number and in front of the alarm code, for incoming 3 x 1 and 4 x 1.    |
|                                | Example: 3 x 1 Extended compressed in 3 x 2 standard<br>123 4<br>444 5 After compression: 123 45                                                        |
|                                | Example: 3 x 1 Standard 3 x 1<br>123 1                                                                                                    |
|                                | Example: 4 x 1 Standard 4 x 1<br>1234 1                                                                                                    |
|                                | Example:3 x 1 and 4 x 1 <u>without</u> the CLEAR ZERO option:<br>0123 01 for 3 x 1<br>1234 01 for 4 x 1                                                 |
| Compressed/                    | Yes = Compressed extended $3x1$ or $4x1$ (No = default)                                                                                                 |
| Extended                       | Example: 3 x 1 Extended compressed in 4 x 2 standard<br>123 4                                                                                           |
|                                | Example: 4 x 1 Extended compressed in 4 x 2 standard<br>1234 5<br>5555 6 After compression: 1234 56                                                     |
| Listen-In<br>(3x1,4x2)         | Empty or 1 F<br>Define code to trigger Listen-In mode in 3x1 or 4x2 formats                                                                             |

Printer/Buzzer Yes = Check printer on  $DECRYPTA^2$  port No= Do not check for printer (default)

By default DECRYPTA<sup>2</sup> does not verify printer status on parallel port but sends data to be printed as if a printer was connected to this port.

(Yes) option tells the DECRYPTA<sup>2</sup> receiver to verify and report on the status of the printer connected to the DECRYPTA<sup>2</sup> parallel port. The status verification applies to the DECRYPTA<sup>2</sup> (lowest COM) in the computer if more than one MCDI receiver is installed. A connector is needed to daisy chain multiple DECRYPTA<sup>2</sup> receivers to send all output to one printer only.

When Check printer option is enabled (Yes) and the computer is absent, each event being sent to printer triggers a warning buzzer. This warning sound may be stopped by clicking twice the ON-LINE printer key. Buzzing resumes if printer is left Off-line.

Do not set the "Yes" parameter if no printer is installed. Multiple error messages could be generated by taking this action.

| Handshake delay                                                                              | Delay to :          | start Handshake afte                        | r Off Hook. No = n                                                                     | ormal, Yes=5 seconds                                 |                               |
|----------------------------------------------------------------------------------------------|---------------------|---------------------------------------------|----------------------------------------------------------------------------------------|------------------------------------------------------|-------------------------------|
| Number of rings                                                                              | (1 to 5)            | Number of rings to a                        | nswer Default = 1                                                                      |                                                      |                               |
| Caller ID PC                                                                                 | No = Do<br>Yes = Se | not send telephone<br>and telephone ID data | ID data to PC<br>a to PC                                                               |                                                      |                               |
| Caller ID Printer                                                                            | No = Do<br>Yes = Se | not send telephone<br>end telephone ID dat  | ID data to DECRYPT<br>a to DECRYPTA <sup>2</sup> pi                                    | ra <sup>2</sup> printer<br>rinter                    |                               |
| Caller ID ALL                                                                                | No = Do<br>Yes = Se | not send telephone<br>end telephone ID to F | ID data except whe<br>PC and DECRYPTA <sup>2</sup>                                     | n bad transmission occ<br>printer unless PRN ar      | urs<br>nd PC select otherwise |
| Save Date / Time                                                                             | Yes = en            | able(Default) No = d                        | lisable                                                                                |                                                      |                               |
| Send year                                                                                    | Yes = Da            | te including the year                       | No = Dat                                                                               | te with no year (defaul                              | t)                            |
|                                                                                              | Yes                 | , tells decrypta $^2$ to                    | o add the Year in da                                                                   | ate format: HH:mm                                    | _ MM/DD[/YY]                  |
|                                                                                              | No,                 | by default, tellsDECR                       | YPTA <sup>2</sup> to use date                                                          | e and time format: MM                                | DD.                           |
| Display Last Event<br>Time                                                                   | Display             | setting allowing to a                       | lways display last l                                                                   | Event received instead                               | of default display Date and   |
|                                                                                              | Yes                 | = Enable keeping l                          | _ast Event permane                                                                     | ently displayed; No = R                              | levert to Default display.    |
| ACK delay                                                                                    | Wait time           | in seconds for ACK                          | reception before re                                                                    | esend. (Surgard/Native                               | e mode only)                  |
| Handshake order select<br><u>Options</u><br>1400hz / VFSK<br>SIA / CFSK<br>DUAL 1400hz / 230 | ion<br>00hz         | 2300hz<br>STRATEL<br>TELIM                  | ROBOFON<br><u>Selection inserts</u><br>1]400Hz<br>2)[ SIA ]<br>3) Cont ID<br>4) 2200Hz | 5) On Hook<br>6) On Hook<br>7) On Hook<br>9) On Hook |                               |
| In each Selections                                                                           | field inser         | t option needed.                            | 4) 2300HZ                                                                              | 8) Un Hook                                           |                               |
| Transmission rate serial c                                                                   | ommunic             | ation                                       |                                                                                        |                                                      |                               |
| 1200 bps, no parity                                                                          | /, 8 bits, I s      | stop bit                                    |                                                                                        |                                                      |                               |

Transmission rate USB communication

Operating guide for Alarm Receiver  ${\tt decrypta}^2$ 

1200 bps, no parity, 8 bits, I stop bit

### **Connecting** DECRYPTA<sup>2</sup> to PCs.

Typical scenarios are:

### No connection to PC:

DECRYPTA<sup>2</sup> can be used in a stand-alone way, without PC. All configuration parameters can be accessed from the internal configuration menu.

### Using one connection (USB or Serial)

- DECRYPTA<sup>2</sup> connected by USB port only

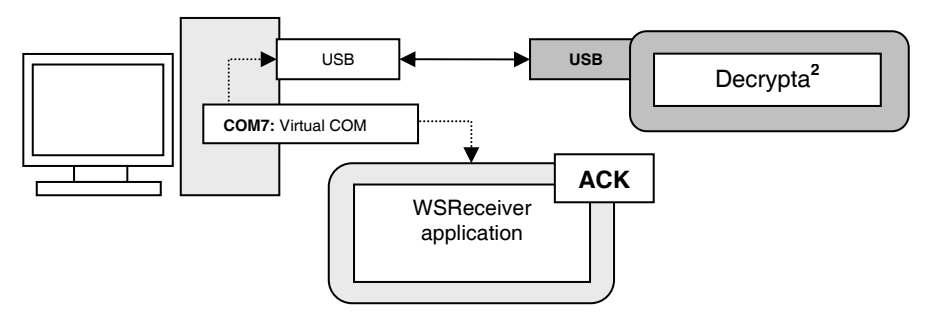

- Using only one connection: DECRYPTA<sup>2</sup> connected by Serial port only

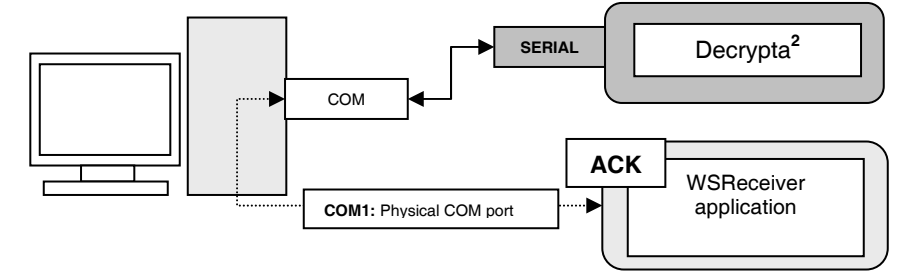

### Using both connections (USB and Serial)

IMPORTANT: For flexibility of operations the signal received by the card can be acknowledged from either USB or Serial connection. Therefore it is very important, when using both USB and serial connection, to acknowledge signals ONLY from the main connection to the receiving software, and not from the secondary one used for logging.

When connected in this fashion, Decrypta 2 will be seen by the PC as two COM ports. One, the serial connection, is the physical COM port (ranged COM1 to COM4 usually depending on the number of available serial ports). Another connection, through USB, is a "virtual" COM port (can be in the range COM5 to COM256). Both COM ports can be used to input signals to the PC, therefore one COM port can be used to connect to PC receiver software, and the other port for logging or monitoring of signals.

DECRYPTA<sup>2</sup> connected by USB and serial port on same PC

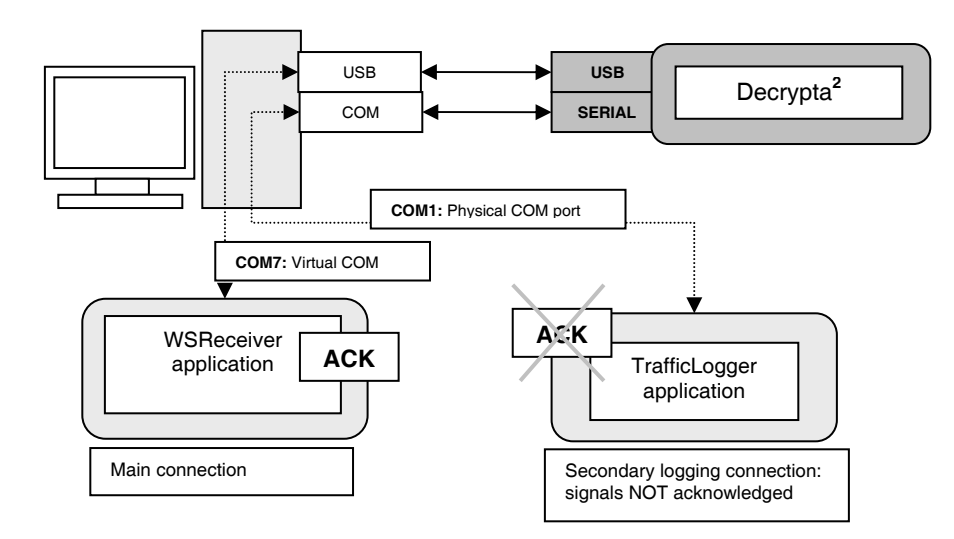

DECRYPTA<sup>2</sup> connected by USB and serial port on different PC

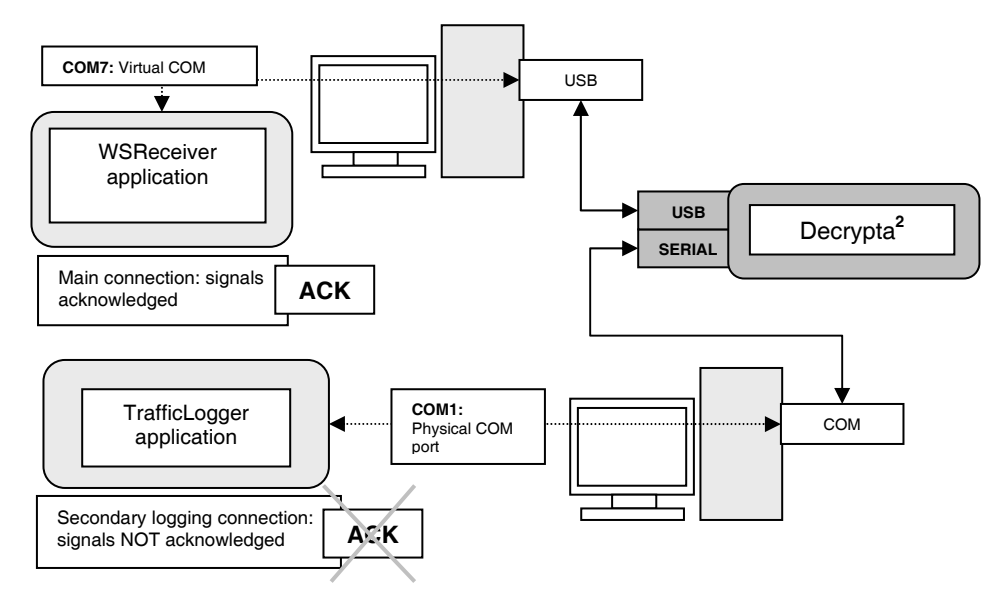

### **Using USB Hub**

- Several DECRYPTA<sup>2</sup> connected to PC by USB hub.

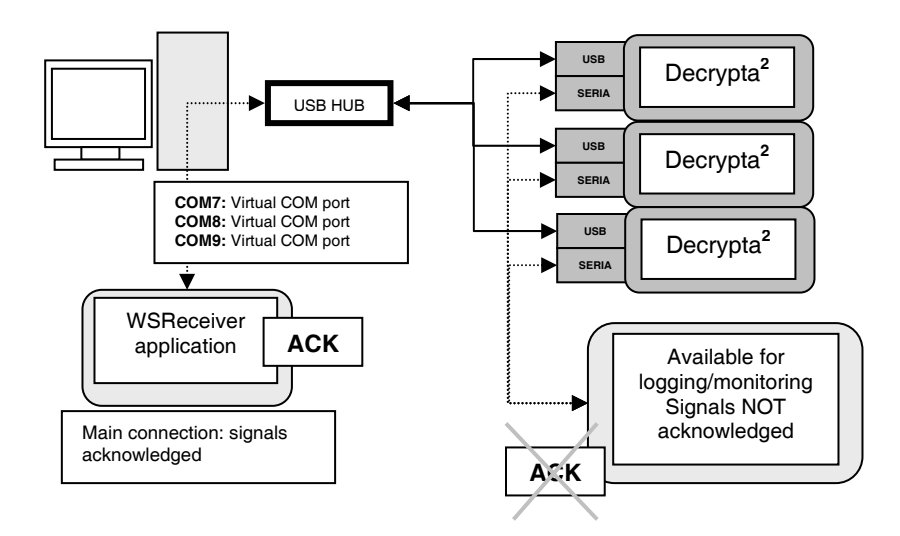

### Operating guide for Alarm Receiver $\tt decrypta^2$

### Configuration by front panel commands and displays

| Configuration menu<br>To enter configuration press                                                                                                    | Start up menu<br>Display on power-up. V.1.2.4 is the firmware version in this case  | DECRYPTA<br>Alarm Receiver  |
|----------------------------------------------------------------------------------------------------|-------------------------------------------------------------------------------------|-----------------------------|
| •• and                                                                                                    | <b>Configuration menu</b><br>To enter configuration, press                          | MCDI Inc.                   |
| At any point during configuration<br>Pressing will save configuration<br>Choice of language<br>Choice of language<br>Choice of language<br>to choose language and continue to next menu in selected<br>language<br>Choice of comparison of the setting and go to the next menu.<br>Enhanced mode<br>(SETTINGS)<br>Choice Option<br>Output Format to PC<br>or to select the setting and go to the next menu.<br>Enhanced mode<br>(MCDI format RRRLLL; SurGard 2000 format RRLLL)<br>or to select either Yes or No<br>to accept the setting and go to the next one.<br>- Not available for ADEMCO format.<br>Assigning receiver and each Line a number<br>to to enter sub-menu go to next setting<br>Press simultaneously and or to to 9, and A - F<br>to select from Yes or no<br>to choose and continue to next menu<br>Enabling Sector SS format<br>Choice Notween and continue to next menu<br>Enabling S2 Instead of 4x1<br>Choice Notween and continue to next menu<br>Enabling 3x2 Instead of 4x1<br>Choice Notween and continue to next menu<br>Enabling Sx2 Instead of 4x1<br>Choice Notween and continue to next menu<br>Enabling Sx2 Instead of 4 |                                                                                     | Congifuration Mode          |
| Pressing       Will save configuration         Choice of language       Option         Orburguese (ortigués) or German (deutsch)       Ianguage         Output Format to PC       Option         Or or or to select MCDI, ADEMCO, or SurGard Format       (SETTINGS)         Or or or to select MCDI, ADEMCO, or SurGard Format       (SETTINGS)         Output Format to PC       Option         Output Format to PC       Option         Output Format to PC       Option         Or or or to select MCDI, ADEMCO, or SurGard Format       MCDI         On or or to select there yes or No       (SETTINGS)         On to accept the setting and go to the next menu.       Enhanced mode       Yes         (MCDI format       RRRLLI; SurGard 2000 format       RRLLL)         Or to ascept the setting and go to the next menu.       (SETTINGS)         Choice       Option         Receiver #: 1       Line 1 #: 1         Line 2 #: 2       (SETTINGS)         Press simultaneously or to select from Yes or no       to select from Yes or no         to choose and continue to next menu       (SETTINGS)         Choice       Option         Sescoa SS format       (SETTINGS)         Choice       Option         Sesecoa SS format       (SETTINGS) </th <th>At any point during configuration</th> <th>Saving Configuration</th>                                                                                                    | At any point during configuration                                                   | Saving Configuration        |
| Choice of language       Option                                                                                                    | Pressing will save configuration                                                    | (                           |
| Language English<br>to those language and continue to next menu in selected<br>language Output Format to PC<br>or or to select MCDI, ADEMCO, or SurGard Format<br>to accept the setting and go to the next menu.<br>Enhanced mode<br>MCDI format RRRLLL: SurGard 2000 format RRLLL)<br>or or to accept the setting and go to the next menu.<br>Enhanced mode<br>MCDI format RRRLLL: SurGard 2000 format RRLLL)<br>or or to accept the setting and go to the next one.<br>- Not available for ADEMCO format.<br>Assigning receiver and each Line a number<br>or to accept the setting and or or or to move the cursor.<br>Press or or to to select from Yes or no<br>to choose and continue to next menu<br>Enabling Sescoa SS format<br>or to choose and continue to next menu<br>Enabling Secoa SS format<br>or to choose and continue to next menu<br>Enabling Secoa as format<br>or to choose and continue to next menu<br>Enabling Secoa as format<br>or to choose and continue to next menu<br>Enabling Secoa as format<br>or to choose and continue to next menu<br>Enabling Secoa as format<br>or to choose and continue to next menu<br>Enabling Secoa as format<br>or to choose and continue to next menu<br>Enabling Secoa as format<br>or to choose and continue to next menu<br>Enabling Secoa as format<br>or to choose and continue to next menu<br>Enabling Secoa as format<br>or to choose and continue to next menu<br>Enabling Secoa as format<br>or to choose and continue to next menu<br>Enabling Secoa as format<br>or to choose and continue to next menu<br>Enabling Secoa as format<br>or to choose and continue to next menu<br>Enabling Secoa as format<br>or to choose and continue to next menu<br>Enabling Secoa as continue to next menu<br>Enabling Secoa as format<br>or to choose and continue to next menu<br>Enabling Secoa as format<br>or to choose and continue to next menu<br>Enabling Secoa as format<br>or to choose and continue to next menu<br>Enabling Secoa as format<br>or to choose and continue to next menu<br>Enabling Secoa as format<br>or to choose and continue to next menu<br>Enabling Secoa as format<br>or to choose and continue to next menu<br>Enall to the setting as or no         | Choice of language                                                                  | (SETTINGS)<br>Choice Option |
| to choose language and continue to next menu in selected       (SETTINGS)         Output Format to PC       Output Format to PC         Image: Image: Im                                                                                                    | Portuguese (português) or German (deutsch)                                          | Language English            |
| Output Format to PC       Output Format       MCDI                                                                                                    | to choose language and continue to next menu in selected language                   | (SETTINGS)<br>Choice Option |
| <ul> <li>or → to select MCDI, ADEMCO, or SurGard Format</li> <li>→ to accept the setting and go to the next menu.</li> <li>Enhanced mode</li> <li>(MCDI format: RRRLLL; SurGard 2000 format: RRLLL)</li> <li>or → to select either Yes or No</li> <li>↔ to accept the setting and go to the next one.</li> <li>Not available for ADEMCO format.</li> <li>Assigning receiver and each Line a number</li> <li>→ to enter sub-menu go to next setting</li> <li>Press simultaneously → and → or → to move the cursor.</li> <li>Press or → for → to select from 0 to 9, and A - F</li> <li>↔ to accept the settings and continue.</li> <li>Enabling heartbeat</li> <li>→ → to select from Yes or no</li> <li>to choose and continue to next menu</li> <li>Enabling 3x2 instead of 4x1</li> <li>→ → to select from Yes or no</li> <li>to choose and continue to next menu</li> <li>Enabling 3x2 instead of 4x1</li> <li>→ → to select from Yes or no</li> <li>to choose and continue to next menu</li> </ul>                                                                                                    | Output Format to PC                                                                 | Output Format MCDI          |
| <ul> <li>to accept the setting and go to the next menu.</li> <li>Enhanced mode<br/>(MCDI format RRRLLL; SurGard 2000 format RRLLL)             <ul> <li>or</li> <li>to select either Yes or No</li> <li>to accept the setting and go to the next one.</li> <li>Not available for ADEMCO format.</li> </ul> </li> <li>Assigning receiver and each Line a number             <ul> <li>to enter sub-menu</li> <li>go to next setting</li> </ul> </li> <li>Press simultaneously</li></ul>                                                                                                    | or to select MCDI, ADEMCO, or SurGard Format                                        | (SETTINGS)                  |
| Enhanced mode<br>(MCDI format RRRLLL; SurGard 2000 format RRLLL)       Enhanced mode       Yes                                                                                                    | to accept the setting and go to the next menu.                                      | Choice Option               |
| Image: Press simultaneously       Image: Press simultaneously       Image: Press simage: Press simultaneously       Image: Press simultane                                                                                                    | Enhanced mode<br>(MCDI format RRRLLL; SurGard 2000 format RRLLL)                    | Enhanced mode Yes           |
| <ul> <li>To accept the setting and go to the next one.</li> <li>Not available for ADEMCO format.</li> </ul> Receiver ID <ul> <li>Edit&gt;&gt;</li> </ul> <li>Assigning receiver and each Line a number</li> <li>to enter sub-menu</li> <li>go to next setting</li> <li>Press simultaneously and or or to move the cursor.</li> Receiver ID <ul> <li>Edit&gt;&gt;</li> <li>Receiver #: 1             <li>Line 1 #: 1             <li>Line 2 #: 2</li> <li>(SETTINGS)</li> <li>Choice                 Option             </li></li></li></ul> <ul> <li>Finabling heartbeat             <ul> <li>to select from Yes or no                 to select from Yes or no                 to choose and continue to next menu</li> </ul> <ul> <li>Enabling Sescoa SS format                 <ul> <li>to choose and continue to next menu</li> </ul> </li> <li>Enabling 3x2 instead of 4x1                 <ul> <li>to choose and continue to next menu</li> <li>to choose and continue to next menu</li> <li>to choose and continue to next menu</li> <li>to choose and continue to next menu</li> <li>to choose and continue to next menu</li> <li>to choose and continue to next menu</li> </ul> </li> </ul> </li> </ul>                                                                                                    | or to select either Yes or No                                                       | (SETTINGS)                  |
| Assigning receiver and each Line a number<br>to enter sub-menu go to next setting<br>Press simultaneously and or to now the cursor.<br>Press or to select from 0 to 9, and A - F<br>to accept the settings and continue.<br>Enabling heartbeat<br>to choose and continue to next menu<br>Enabling 3x2 instead of 4x1<br>To choose and continue to next menu<br>Enabling 3x2 instead of 4x1<br>To choose and continue to next menu<br>Enabling 3x2 instead of 4x1<br>To choose and continue to next menu<br>Enabling 3x2 instead of 4x1<br>To choose and continue to next menu<br>Enabling 3x2 instead of 4x1<br>To choose and continue to next menu<br>Enabling 3x2 instead of 4x1<br>To choose and continue to next menu<br>Enabling 3x2 instead of 4x1<br>To choose and continue to next menu<br>Enabling 3x2 instead of 4x1<br>To choose and continue to next menu<br>Enabling 3x2 instead of 4x1<br>To choose and continue to next menu<br>Enabling 3x2 instead of 4x1<br>To choose and continue to next menu<br>Enabling 3x2 instead of 4x1<br>To choose and continue to next menu<br>Enabling 3x2 instead of 4x1<br>To choose and continue to next menu<br>Enabling 3x2 instead of 4x1<br>To choose and continue to next menu                                                                                                    | to accept the setting and go to the next one.<br>- Not available for ADEMCO format. | Receiver ID Edit>>          |
| <ul> <li>to enter sub-menu go to next setting</li> <li>Press simultaneously → and → or → to move the cursor.</li> <li>Press or → to select from 0 to 9, and A - F</li> <li>→ → to accept the settings and continue.</li> <li>Enabling heartbeat</li> <li>→ → to select from Yes or no</li> <li>to choose and continue to next menu</li> <li>Enabling 3x2 instead of 4x1</li> <li>→ → to select from Yes or no</li> <li>to choose and continue to next menu</li> </ul>                                                                                                    | Assigning receiver and each Line a number                                           | Receiver $\#: \frac{1}{1}$  |
| Press simultaneously and or to move the cursor.<br>Press or to select from 0 to 9, and A - F<br>to accept the settings and continue.<br>Enabling heartbeat<br>to select from Yes or no<br>to choose and continue to next menu<br>Enabling 3x2 instead of 4x1<br>to choose and continue to next menu<br>Enabling 3x2 instead of 4x1<br>to choose and continue to next menu<br>Enabling 3x2 instead of 4x1<br>to choose and continue to next menu<br>Enabling 3x2 instead of 4x1<br>to choose and continue to next menu<br>Enabling 3x2 instead of 4x1<br>to choose and continue to next menu<br>Enabling 3x2 instead of 4x1<br>to choose and continue to next menu                                                                                                    | to enter sub-menu go to next setting                                                | Line 2 #: 2                 |
| Press       Or       to select from 0 to 9, and A - F                                                                                                    | Press simultaneously and or to move the cursor.                                     | (SETTINGS)                  |
| <ul> <li>Choice Continue</li> <li>Choice Continue</li> <li>Ch</li></ul>                                                                                                    | Press Or to select from 0 to 9, and A - F                                           | Heartheat Veg               |
| Enabling heartbeat       Choice       Option         Image: Constraint of the select from Yes or no       Sescoa SS       Yes         Image: Constraint of the select from Yes or no       Sescoa SS       Yes         Image: Constraint of the select from Yes or no       Sescoa SS       Yes         Image: Constraint of the select from Yes or no       Sescoa SS       Yes         Image: Constraint of the select from Yes or no       Sescoa SS       Yes         Image: Constraint of the select from Yes or no       Sescoa SS       Yes         Image: Constraint of the select from Yes or no       Sescoa SS       Yes         Image: Constraint of the select from Yes or no       Sescoa SS       Yes         Image: Constraint of the select from Yes or no       Sescoa SS       Yes         Image: Constraint of the select from Yes or no       Sescoa SS       Yes         Image: Constraint of the select from Yes or no       Sescoa SS       Yes         Image: Constraint of the select from Yes or no       Sescoa SS       Yes         Image: Constraint of the select from Yes or no       Sescoa SS       Yes         Image: Constraint of the select from Yes or no       Sescoa SS       Yes         Image: Constraint of the select from Yes or no       Sescoa SS       Sescoa SS         Image: Constraint of the select from                                                                                                    | to accept the settings and continue.                                                |                             |
| Image: Constraint of the select from Yes or no to choose and continue to next menu       Sescoa SS       Yes         Image: Constraint of the select from Yes or no to choose and continue to next menu       Sescoa SS       Yes         Image: Constraint of the select from Yes or no to choose and continue to next menu       Sescoa SS       Yes         Image: Constraint of the select from Yes or no to choose and continue to next menu       Sescoa SS       Yes         Image: Constraint of the select from Yes or no to choose and continue to next menu       Sescoa SS       Yes         Image: Constraint of the select from Yes or no to choose and continue to next menu       Sescoa SS       Yes                                                                                                    | Enabling heartbeat                                                                  | Choice Option               |
| to choose and continue to next menu<br>Enabling Sescoa SS format<br>to select from Yes or no<br>to choose and continue to next menu<br>Enabling 3x2 instead of 4x1<br>to select from Yes or no<br>to choose and continue to next menu<br>to choose and continue to next menu                                                                                                    | to select from Yes or no                                                            | Sescoa SS Yes               |
| Enabling Sescoa SS format       Special         Image: Secoal SS format       Special         Image: Secoal SS format       Special         Image: Secoal SS format       Special         Image: Secoal SS format       Special         Image: Secoal SS format       Special         Image: Secoal SS format       Special         Image: Secoal SS format       Special         Image: Secoal SS format       Special         Image: Secoal SE form Yes or no       Special         Image: To be select from Yes or no       To select from Yes or no         Image: To be select from Yes or no       Special         Image: To be select from Yes or no       Special         Image: To be select from Yes or no       Special         Image: To be select from Yes or no       Special         Image: To be select from Yes or no       Special         Image: To be select from Yes or no       Special         Image: To be select from Yes or no       Special         Image: To be select from Yes or no       Special         Image: To be select from Yes or no       Special         Image: To be select from Yes or no       Special         Image: To be select from Yes or no       Special         Image: To be select from Yes or no       Special                                                                                                    | to choose and continue to next menu                                                 | (SETTINGS)                  |
| Image: Select from Yes or no       3x2 inst'd 4x1       Yes         Image: Select from Yes or no       3x2 inst'd 4x1       Yes         Image: Select from Yes or no       Image: Select from Yes or no       Image: Select from Yes or no         Image: Select from Yes or no       Image: Select from Yes or no       Image: Select from Yes or no         Image: Select from Yes or no       Image: Select from Yes or no       Image: Select from Yes or no         Image: Select from Yes or no       Image: Select from Yes or no       Image: Select from Yes or no         Image: Select from Yes or no       Image: Select from Yes or no       Image: Select from Yes or no         Image: Select from Yes or no       Image: Select from Yes or no       Image: Select from Yes or no         Image: Select from Yes or no       Image: Select from Yes or no       Image: Select from Yes or no         Image: Select from Yes or no       Image: Select from Yes or no       Image: Select from Yes or no         Image: Select from Yes or no       Image: Select from Yes or no       Image: Select from Yes or no         Image: Select from Yes or no       Image: Select from Yes or no       Image: Select from Yes or no         Image: Select from Yes or no       Image: Select from Yes or no       Image: Select from Yes or no         Image: Select from Yes or no       Image: Select from Yes or no       Image: Select from Yes or no <th>Enabling Sescoa SS format</th> <th></th>                                                                                                    | Enabling Sescoa SS format                                                           |                             |
| to choose and continue to next menu<br>Enabling 3x2 instead of 4x1<br>to select from Yes or no<br>to choose and continue to next menu                                                                                                    | to select from Yes or no                                                            | 3x2 inst'd 4x1 Yes          |
| Enabling 3x2 instead of 4x1  to select from Yes or no to choose and continue to next menu                                                                                                    | to choose and continue to next menu                                                 |                             |
| to select from Yes or no<br>to choose and continue to next menu                                                                                                    | Enabling 3x2 instead of 4x1                                                         |                             |
| to choose and continue to next menu                                                                                                    | to select from Yes or no                                                            |                             |
|                                                                                                    | to choose and continue to next menu                                                 |                             |

### Operating guide for Alarm Receiver $\tt decrypta^2$

| Enabling clear zero                                 |            | (SETTINGS)                                |         |
|-----------------------------------------------------|------------|-------------------------------------------|---------|
| to select from Yes or no                            | Choice     |                                           | Option  |
| to choose and continue to next menu                 | Clear Zero | )                                         | Yes     |
| Enabling Extended/compressed                        | Chaire     | (SETTINGS)                                | Ontion  |
|                                                     | Chorde     |                                           | Option  |
| to select from Yes or no                            | Extended   |                                           | Yes     |
| to choose and continue to next menu                 |            |                                           |         |
| Choosing listen-in code                             | Choice     | (SEITINGS)                                | Option  |
| to select from 1 to 9, Ato F. "0" = empty           | Listen-In  | code                                      | E       |
| to choose and continue to next menu                 | Choice     | (SETTINGS)                                | Option  |
| Check printer/buzzer mode                           |            |                                           |         |
| to select from Yes or No                            | Check prin | lter                                      | Yes     |
| to choose and continue to next menu                 | Chaiga     | (SETTINGS)                                | Ontion  |
| Wait after off hook option                          |            |                                           |         |
| to select from no or Yes (4.5 seconds delay)        | wait aiter | ( стата с с с с с с с с с с с с с с с с с | res     |
| to choose and continue to next menu                 | Choice     | (SETTINGS)                                | Option  |
| Set the number of rings before answering            | Number of  | Rings                                     | 1       |
| or to select from 1 to 5 rings                      | Chaire     | (SETTINGS)                                | Oration |
| to accept the setting and go to the next one.       |            |                                           |         |
| Enabling CALLER ID to PC                            | Caller ID  | to PC                                     | Yes     |
| to select from Yes or No                            | Choice     | (SETTINGS)                                | Option  |
| to choose and continue to next menu                 | Caller ID  | printer                                   | Yes     |
| Enabling CALLER ID to printer                       |            | (SETTINGS)                                |         |
| to select from Yes or No                            | Choice     | (,                                        | Option  |
| to choose and continue to next menu                 | Caller ID  | All                                       | Yes     |
| Enabling CALLER ID to be sent with all events       | Choice     | (SETTINGS)                                | Option  |
| to select from Yes or No                            | Date/time  |                                           | Yes     |
| to accept the setting and go to the next one.       |            |                                           |         |
| Sending date and time option (Surgard mode option ) |            |                                           |         |
| to choose and continue to next menu                 |            |                                           |         |

### Operating guide for Alarm Receiver ${\tt decrypta}^2$

| Sending year option (Surgard mode option )               |                  | (SETTINGS)           |
|----------------------------------------------------------|------------------|----------------------|
| to select from Yes or No (ifSet date and time is YES)    | Choice           | Option               |
| to choose and continue to next menu                      | Send year        | Yes                  |
| Delay time for acknowledge to PC                         | Choice           | (SETTINGS)<br>Option |
| to select delay in seconds from 1 to 5                   | ACK delay        | 2                    |
| to choose and continue to next menu                      |                  |                      |
| Setting Time: hour                                       | Choice           | (SETTINGS)<br>Option |
| to select from 00 to 23                                  | Time: hour       | 00                   |
| to accept the setting and go to the next menu            |                  |                      |
| Setting Time: minutes                                    | Choice           | (SETTINGS)<br>Option |
| to select from 00 to 59                                  | <br>Time: minute |                      |
| to accept the setting and go to the next menu            |                  | (SETTINGS)           |
| Setting Date: day                                        | Choice           | Option               |
| to select from 01 to 31                                  | Date: Day        | 02                   |
| to accept the setting and go to the next menu            | Choice           | (SETTINGS)<br>Option |
| Setting Date: month                                      |                  |                      |
| to select from 01 to 12                                  | Date: Month      | (SETTINGS)           |
| to accept the setting and go to the next menu            | Choice           | Option               |
| Setting Date: year                                       | Date: Year       | 00                   |
| to select from 00 to 99                                  |                  | (SETTINGS)           |
| to accept the setting and go to the next menu            | Choice           | Option               |
| Setting the format for displaying the date in IDLE MODE. | Date Format      | YY/MM/DD             |
| or to select the format.                                 |                  |                      |
| to accept the setting and go to the next menu.           | Choice           | (SETTINGS)<br>Option |
| Display Last Event option                                | Display Even     | t No                 |
| or to select either Yes or No.                           |                  |                      |
| Yes = Keeps last event received on display.              | Choice           | Option               |
| No = Reverts to IDLE MODE default setting.               | Formate          |                      |
| to accept the setting and go to the next one.            | FOIMACS          | EUIC                 |
| Formats selection (Specific to Surgard format            |                  |                      |
| to enter the sub-menu.                                   |                  |                      |
| to go to the next setting.                               |                  |                      |
|                                                          |                  |                      |

| [Formats selection sub-menu]                                                                                                    |                                             |          |
|----------------------------------------------------------------------------------------------------|---------------------------------------------|----------|
| Press simultaneously and or to move the cursor. Then                                                                                                    | Pulses ▶ Yes VFSK<br>DTMF Yes BFSK          | No<br>No |
| Press Or to select from either Yes or No. Press to accept the settings and continue.                                                                                                    | SIA IES CFSK                                | NO       |
| Assigning 4x1 and 4x2 Codes                                                                                                    | (SETTINGS)<br>Choice Option                 | 1        |
| to enter the sub-menu.                                                                                                    | 4x1,4x2 Codes Edit>>                        | •        |
| <ul> <li>to go to the next setting.</li> <li>Available only in SurGard format.</li> </ul>                                                                                                    | (SETTINGS)                                  |          |
| Assigning 4x3 Codes                                                                                                    | Choice Option                               | 1        |
| to enter the sub-menu.                                                                                                    | 4x3 DTMF Codes Edit>>                       | •        |
| to go to the next setting.<br>- Available only in SurGard format.                                                                                                    | 0>[0] 4> 0 8> A C> 0<br>1> 1 5> 0 9> B D>   | )        |
| [ 4x1, 4x2, 4x3 Codes sub-menus ] Selecting codes                                                                                                    | 2> 2 6> 0 A> C E> 0<br>3> 3 7> B> D F> 0    | )<br>)   |
| Press simultaneously $\bigcirc$ and $\bigcirc$ or $\bigcirc$ to move the cursor.                                                                                                    | (SETTINGS)                                  |          |
| to accept the settings and continue.                                                                                                    | HS Sequence Edit>>                          | <br>>    |
| Assigning Handshake sequence                                                                                                    | 1) 1400Hz 5) Unused                         |          |
| to enter the sub-menu.                                                                                                    | 2)[ SIA ] 6) Unused<br>3) Cont ID 7) Unused |          |
| to go to the next setting.                                                                                                    | 4) 2300Hz 8) Unused                         |          |
| [ Handshake sequence sub-menu ] Specifying the order.         Press simultaneously       and or to move the cursor.         Press or to select the handshake from the list:         - 1400 Hz / VFSK - 2300hz         - Dual 1400Hz/2300Hz         SIA / CFSK         (Contact ID)         - Stratel |                                             |          |
| to accept the settings and return to the beginning of the configuration list.                                                                                                    | DECRYPTA II is reset                        |          |
| Resetting DECRYPTA <sup>2</sup>                                                                                                    | MEDI INC.                                   |          |
| Decrypta <sup>2</sup> to factory default, and will clear the buffer from all events received, unless locked (see Locking Settings below).                                                                                                    | Save configuration? Yes                     | 3        |
| Note that you should leave the configuration mode without saving any changes.                                                                                                    | Saving Configuration                        |          |
| Saving changes and exiting from configuration mode                                                                                                    |                                             |          |
| Press Esc to leave the configuration mode. Unless locked (see Locking Settings below), you will be prompted if the new configuration                                                                                                    |                                             |          |
| should be saved. Press 🔿 for "Yes", and 💟 for "No".                                                                                                    |                                             |          |

MCDI Inc. 7055 Jean-Bourdon Avenue, Montreal, QC, Canada H4K 1G7 51

Operating guide for Alarm Receiver  ${\tt decrypta}^2$ 

I

If the new configuration is to be saved, "Saving configuration" message will appear.

### Operating guide for Alarm Receiver $\tt decrypta^2$

| IDLE MODE. BROWSING RECEIVED EVENTS                                                                                                    |                                                                              |
|----------------------------------------------------------------------------------------------------|------------------------------------------------------------------------------|
| Idle Mode default display                                                                                                    |                                                                              |
| When not in configuration nor receiving signals, DECRYPTA <sup>2</sup> displays                                                                                                    | 00/12/07                                                                     |
| date on first line and time on second line. Press Or To to browse events in the buffer.                                                                                                    | 00:12:04                                                                     |
| <ul> <li>Idle Mode Display options</li> <li>To permanently display Last Event received, set "Display Event" (see above) to Yes.</li> <li>To change the format in which the date is displayed, see the "Date Format" setting above.</li> <li>Locking / Unlocking Settings</li> <li>To lock the settings, press simultaneously and , then settings.</li> <li>You will see a lock symbol in the upper left corner of the screen. Repeat the same procedure to unlock the settings.</li> </ul> |                                                                              |
| <ul> <li>Locking the settings makes them read-only to protect from accidental changes. Settings can still be examined, but not modified.</li> <li>Reset is unavailable in this mode.</li> <li>When leaving the configuration mode by pressing (Esc) at any time, no confirmation will be asked, and no changes saved.</li> <li>TYPICAL DISPLAYS-INCOMING SIGNALS</li> </ul>                                                                                                    | 15:30:2712/07/00<br>Rec: 1 Line: 2<br>CID: {4811067}<br>12 6161 F6           |
| 4X2, CALLER ID NATIVE FORMAT<br>LINE 1: TIME AND DATE<br>LINE 2: RECEIVER AND LINE NUMBER;<br>SIGNAL FROM PANEL<br>LINE 3: CALLER ID INFORMATION<br>LINE 4 RAW DATA                                                                                                    | 15:30:38_12/07/00<br>Rec: 1 Line: 2<br>CID: {4811067}<br>12 6262 E121 01 000 |
| CONTACT ID, CALLER ID, NATIVE FORMAT<br>LINE 1: TIME AND DATE<br>LINE 2: RECEIVER AND LINE NUMBER;<br>SIGNAL FROM PANEL<br>LINE 3: CALLER ID INFORMATION<br>LINE 4 RAW DATA                                                                                                    | 15:30:4712/07/00<br>Rec: 1 Line: 2<br>CID: {4811067}<br>12 [#6363INHA000]    |
| SIA, CALLER ID, NATIVE FORMAT<br>LINE 1: TIME AND DATE<br>LINE 2: RECEIVER AND LINE NUMBER;<br>SIGNAL FROM PANEL<br>LINE 3: CALLER ID INFORMATION<br>LINE 4 RAW DATA                                                                                                    |                                                                              |

### **TOOLBOX**

### **CONFIGURATION TOOLS**

DECRYPTA<sup>2</sup> can be configured directly from its display and front panel commands. You may also enjoy the same commands from a PC connected to DECRYPTA<sup>2</sup>. Configuration tools are provided on the CD that came with DECRYPTA<sup>2</sup> or by download from <u>www.mcdi.com</u>

#### DOS and Windows 95

No tools available under Dos up to Windows 98

USB port will not work under DOS and Windows 95 due to the nature of USB and OS limitations. Serial port must be used.

Windows 98, ME, 2000, XP.

DECRYPTA<sup>2</sup> may be configured by WINEXPRECIUM2.EXE or MCDI AXE configurator. Axe configurator is a java class tools. Java engine must be present.

Linux

DECRYPTA<sup>2</sup> may be configured with application located on CD or available by download from www.mcdi.com. Traffic can be viewed with Lincomiq. Drivers are included on CD.

Macintosh

This OS is not supported although MCDI successfully tested one specially programmed  $DECRYPTA^2$  with a G4 using a MacWIse under OS X (10.3.3). Adjustments to unit programming is needed in order to make it work with Mac OS drivers. If you are planning to use  $DECRYPTA^2$  with Mac, please specify to sales when ordering or contact MCDI support for reprogramming of unit.

Coding of commands

Line command from a terminal application may be used. Contact MCDI support for coding interface.

Developer's tools.

Coding interface of DECRYPTA<sup>2</sup> commands is provided free of charge to developers who present projects and credentials.

### COMMUNICATION TOOLS

#### Software tool COMIRQ

COMIRQ is a DOS software program shipped with all MCDI receivers. It is used to check signals sent to PC by DECRYPTA<sup>2</sup>. This tool will not work with USB port due to DOS restrictions.

To check installation and find free IRQ, run COMIRQ followed by COM, IRQ parameters.

Example: COMIRQ 2,3 (Checks if IRQ 3 is free for a DECRYPTA<sup>2</sup> installed on COM2)

When COMIRQ is displayed, send a signal to DECRYPTA<sup>2</sup> where same setup parameters have been given .

Press Space bar to display one signal at a time. Press A to empty receiver buffer and enable ACK.

#### Software tool WINCOM (Windows 95SE, 98, ME, 2000, XP)

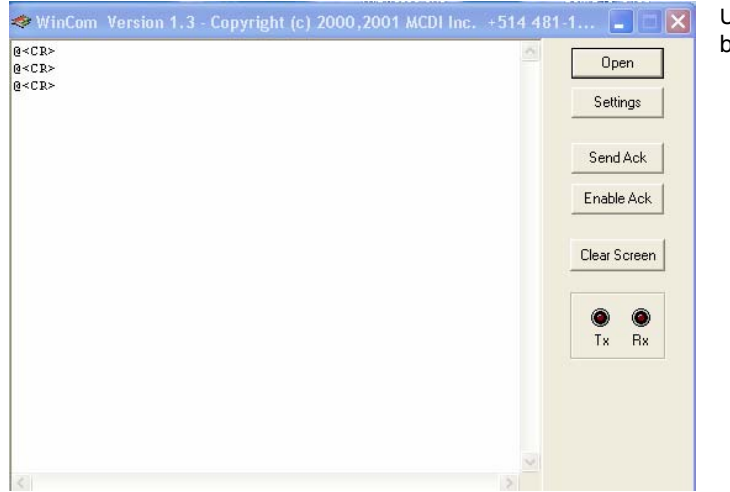

Use WINCOM utility to test communication between computer and  $DECRYPTA^2$ .

- Double click on WINCOM icon to start the application.
- Click on SETTINGS to choose COM port ( do not change other parameters ) that your DECRYPTA<sup>2</sup> is connected to then click OK.
- Click on OPEN to start monitoring selected port. If DECRYPTA<sup>2</sup> is properly installed and configured you will see some signals.
- Click on ENABLE ACK to acknowledge
   all incoming signals.

### DOS

Due to the nature of USB port, no drivers is provided for DOS

#### LINUX DRIVERS

USB drivers for supporting DECRYPTA<sup>2</sup> are included in Linux mainstream kernel versions.

Creating nodes for DECRYPTA<sup>2</sup>:

| If your Linux distribution is | using devfs you can skip this step. |
|-------------------------------|-------------------------------------|
| Create nodes by doing:        | mknode /dev/ttyUSB0 c 188 0         |
|                               | mknode /dev/ttyUSB1 c 188 1         |
|                               | mknode /dev/ttyUSB2 c 188 2         |

To check if you already have the driver enabled, plug the DECRYPTA<sup>2</sup> into the USB port and do the following: cat /dev/ttyUSB0 if the following appears: cat: /dev/ttyUSB0: No such file or directory you DON'T have a loaded module.

Loading a module: do the following: modprobe ftdi\_sio if no error messages were displayed, check if the driver was properly enabled as outlined before. If there was some errors, it means that you will have to rebuild the drivers.

Rebuilding drivers: cd /usr/src/linux if the directory does not exist, install kernel sources from your distribution CD. Contact your Linux vendor for further support.

make menuconfig. If any error occurs try to reinstall the kernel sources.

Select "USB Support" Select "Support for USB" <\*> Select "USB Serial Converter Support" Select "USB Serial Converter Support" <M>

Select "USB FTDI Single Port Serial Driver" <M> Select <Exit> Select <Exit> Select <Exit> Save your configuration

regenerate dependencies: make dep

build kernel modules: make modules

install modules: make modules\_install

if no errors occurred, try to load the module as outlined before.

Displaying USB traffic using lincomirq. Lincomirq is a Linux software program shipped with  $E^2$  and  $DECRYPTA^2$ . It is used to check signals sent to PC by  $DECRYPTA^2$ .

Download lincomirq package from MCDI Inc. website or on included CD  ${\tt DECRYPTA}^2$  >LINUX>Lincomirq

Unpack the file and recompile it (Refere to README file in lincomirq for further assistance). Run comirq -u 0 to display traffic from the first USB DECRYPTA<sup>2</sup>. Running comirq -u 1 will display traffic from the 2nd DECRYPTA<sup>2</sup> etc.

### MACINTOSH DRIVERS

Located on CD DECRYPTA<sup>2</sup> >DRIVERS>MACINTOSH>

WINDOWS 95SE DRIVERS Located on CD DECRYPTA<sup>2</sup> >DRIVERS>WIN95

WINDOWS 98, ME DRIVERS Located on CD DECRYPTA<sup>2</sup> >DRIVERS>WIN98

WINDOWS ME DRIVERS Located on CD DECRYPTA<sup>2</sup> >DRIVERS>WINME

WINDOWS 2000 DRIVERS Located on CD  ${\tt DECRYPTA}^2{\sf >}{\tt DRIVERS}{\sf >}{\tt WIN2000}$ 

WINDOWS XP DRIVERS Located on CD DECRYPTA<sup>2</sup> >DRIVERS>WINXP

#### **Connexion of** DECRYPTA<sup>2</sup> **under Windows XP or Windows 2000.** First time installation

USB port enables a rapid and easy deployment of peripherals such as  $DECRYPTA^2$ . Follow the steps enumerated in this section to enable USB communication between your PC and a  $DECRYPTA^2$  Alarm Receiver. This procedure is common to Windows XP and Windows 2000. The procedure demonstrates a first time installation.

#### 1. Specify the location of the directory containing drivers.

Windows takes care of bringing on screen a new hardware dialog box (fig. 1) upon first installation. At this point you should insert the  $\text{DECRYPTA}^2$  CD supplied with your unit.

Select the Recommended option : 'Install the software automatically' and click on Next

| Please ch     | oose your search                                  | and installation of                                 | otions.                                         | ENT.                  |
|---------------|---------------------------------------------------|-----------------------------------------------------|-------------------------------------------------|-----------------------|
| 💿 Sear        | ch for the best driver                            | r in these locations.                               |                                                 |                       |
| Use<br>path:  | the check boxes belo<br>s and removable med       | ow to limit or expand t<br>dia. The best driver for | ne default search, wh<br>und will be installed. | nich includes local   |
| V             | Search removable                                  | media (floppy, CD-RO                                | M)                                              |                       |
|               | ]<br>Include this locatio                         | n in the search:                                    |                                                 |                       |
|               | E:V                                               |                                                     |                                                 | Browse                |
| O Don'        | t search. I will choos                            | e the driver to install.                            |                                                 |                       |
| Choo<br>the c | ise this option to sele<br>iriver you choose will | ect the device driver fr<br>I be the best match for | om a list. Windows o<br>your hardware.          | loes not guarantee ti |

Windows will then display a list of components useful to USB installation of  $\text{DECRYPTA}^2$ . Fig. 3 shows a warning from Microsoft. You need to click on Continue Anyway to finish installation of USB components of  $\text{DECRYPTA}^2$ .

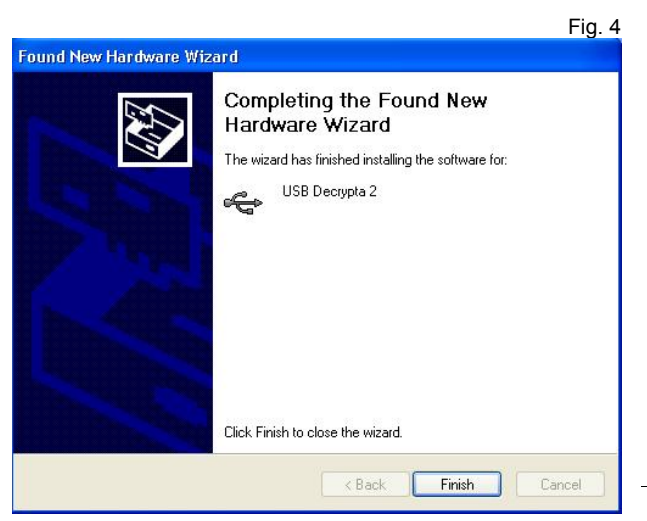

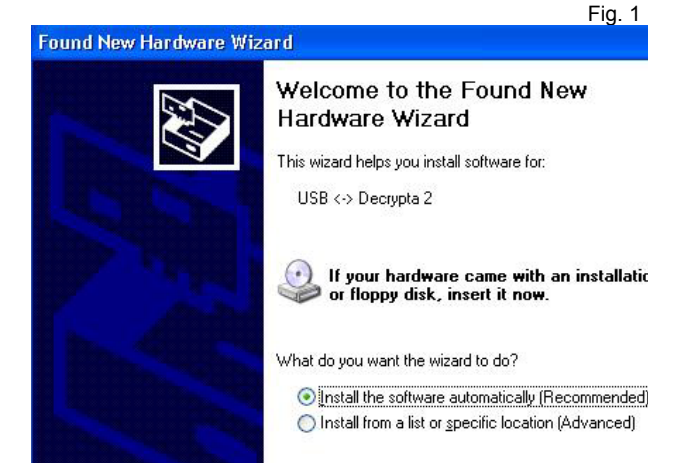

Windows will display a new window (fig.2) to locate the direcrtory containing DECRYPTA<sup>2</sup> USB drivers. Make sure the selection Search removable media if you are installing drivers from the CD or write the direct path to a known location for drivers using the 'Browse' window. Click on Next.

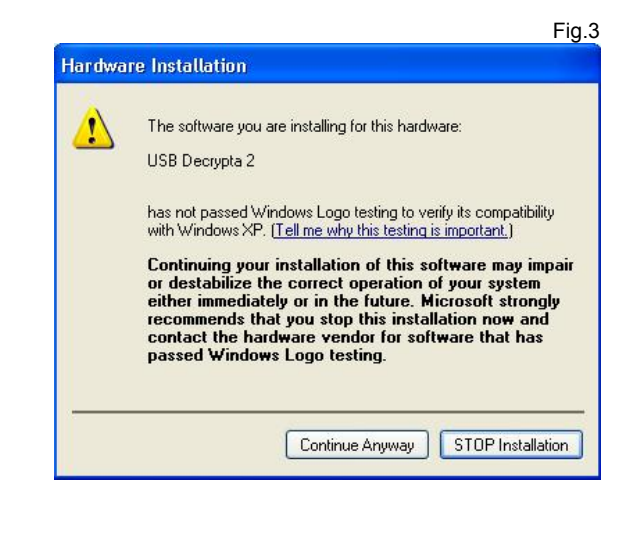

Fig .4 will be displayed to confirm the correct installation of USB components for DECRYPTA<sup>2</sup>. If an error message is displayed contact MCDI support at <u>usb@mcdi.com</u> or <u>support@mcdi.com</u>

7055 Jean-Bourdon Avenue, Montreal, QC, Canada H4K 1G7

 Internet:
 http://www.mcdi.com

 Telephone:
 +514-481-1067
 Fax:
 +514-481-1487

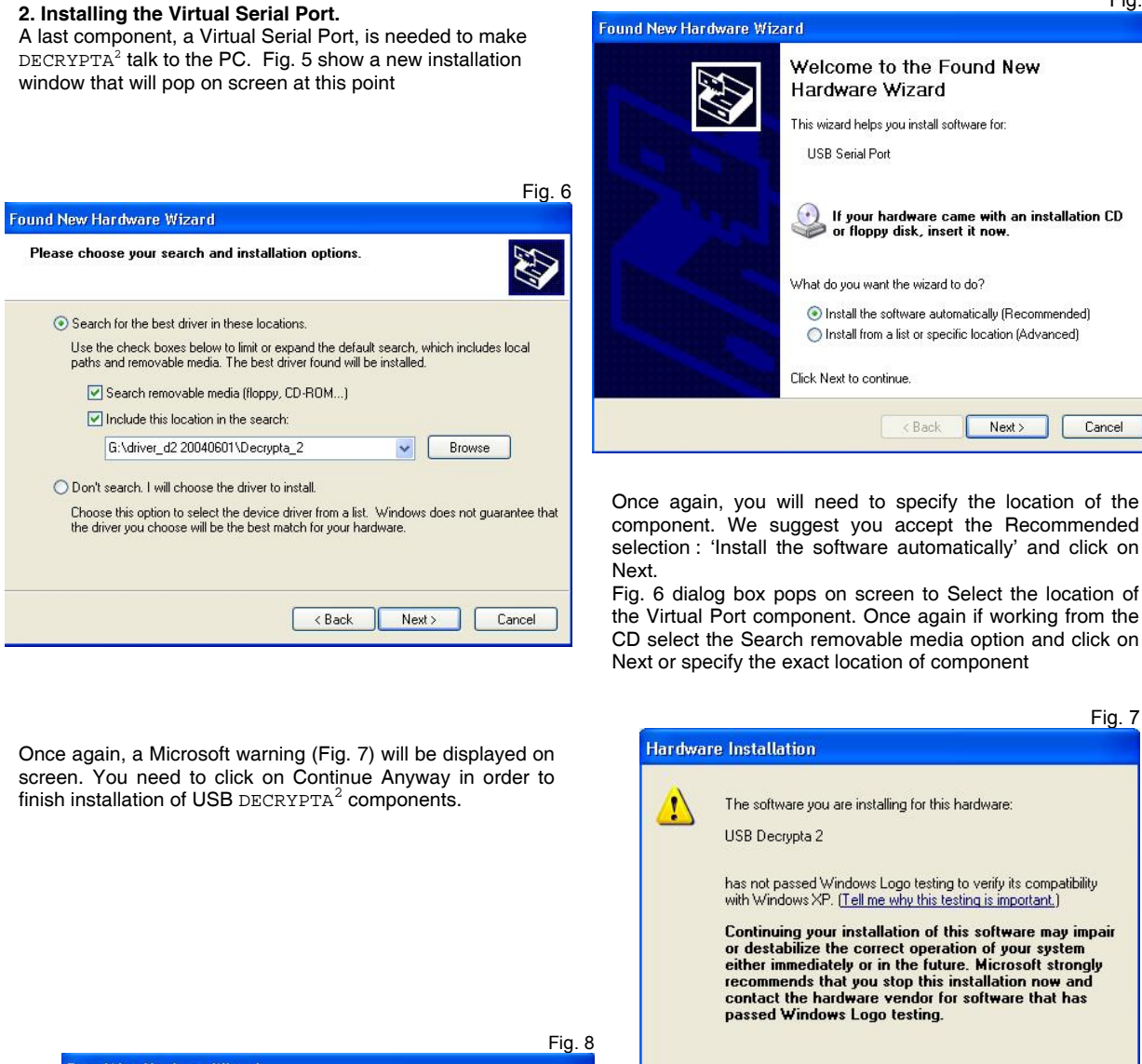

Found New Hardware Wizard Completing the Found New Hardware Wizard The wizard has finished installing the software for: USB Decrypta 2 0 Click Finish to close the wizard. Finish Cancel

Ν 7

Fig .8 will be displayed to confirm the correct installation of USB Serial port component for  $\text{DECRYPTA}^2$ . If an error message is displayed contact MCDI support at usb@mcdi.com or support@mcdi.com

Continue Anyway

Internet: http://www.mcdi.com Telephone: +514-481-1067 Fax: +514-481-1487

Fig. 5

Cancel

Fig. 7

STOP Installation

Operating guide for Alarm Receiver  $\tt decrypta^2$ 

33

51

### 3. Verification

You can verify the correct instalation of DECRYPTA<sup>2</sup> by looking at Windows Device Manager (Fig. 9) or you can directly go to MCDI Configurator tool (section XXXXX). Device Manager is located at Start>Control Panel>System>>Hardware tab>>Device Manager

Click on tab Hardware and then select Device manager.

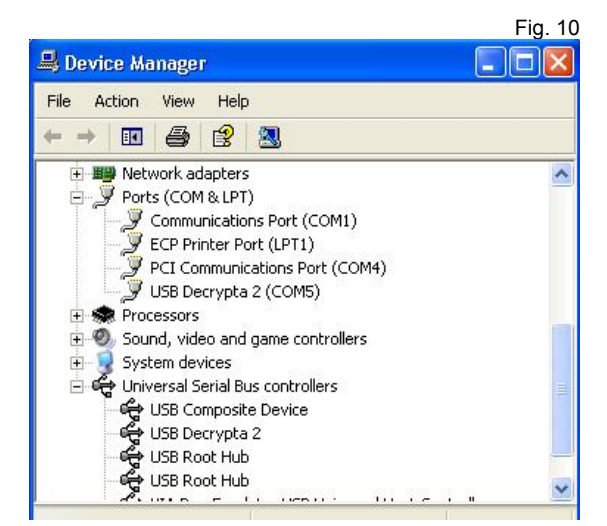

Fig. 11

-

•

-

-

•

Restore Defaults

OK Cancel

| System F   | Restore                                                                                              | Automa                                                                                                 | tic Updates                                                                                                    | Remote                                          |
|------------|----------------------------------------------------------------------------------------------------|----------------------------------------------------------------------------------------------------|----------------------------------------------------------------------------------------------------|-------------------------------------------------|
| General    | Compu                                                                                                | uter Name                                                                                              | Hardware                                                                                                    | Advance                                         |
| Add Hardw  | are Wizard-                                                                                          |                                                                                                    |                                                                                                    |                                                 |
| ا چ        | í he Add Hard                                                                                        | ware Wizard he                                                                                         | elps you install hardv                                                                                           | vare.                                           |
|            |                                                                                                    |                                                                                                    | Add Hardwar                                                                                                    | e Wizard                                        |
| Davies Ma  |                                                                                                    |                                                                                                    |                                                                                                    |                                                 |
| ремсе ма   | nager                                                                                                |                                                                                                    |                                                                                                    |                                                 |
|            | nager<br>The Device M<br>on your compu<br>properties of a                                            | anagerlists all<br>uter. Use the D<br>ny device.                                                       | the hardware device<br>evice Manager to ch                                                                       | es installed<br>hange the                       |
|            | nager<br>The Device M<br>on your compu<br>oroperties of a<br>Driver \$                               | anagerlists all<br>uter. Use the D<br>ny device.<br>Signing                                            | the hardware device<br>evice Manager to ch<br>Device Ma                                                          | es installed<br>hange the<br>mager              |
| Hardware F | nager<br>The Device M<br>on your compu<br>properties of a<br>Driver S<br>Profiles                    | anagerlists all<br>uter. Use the Dr<br>ny device.<br>Signing                                           | the hardware device<br>evice Manager to ch                                                                       | es installed<br>hange the<br>mager              |
| Hardware F | nager<br>The Device M<br>properties of a<br>Driver S<br>Profiles<br>Hardware prof<br>different hardw | lanager lists all<br>uter. Use the Do<br>ny device.<br>Signing<br>iles provide a w<br>vare configurati | the hardware device<br>evice Manager to ch<br>Device Ma<br>Population Device Ma<br>vay for you to set up<br>ons. | es installed<br>nange the<br>nager              |
| Hardware F | nager<br>The Device M<br>properties of a<br>Driver S<br>Profiles<br>Hardware prof                    | lanager lists all<br>uter. Use the D<br>ny device.<br>Signing<br>iles provide a w<br>ware configurati  | the hardware device<br>evice Manager to ch<br>Device Ma<br>vay for you to set up<br>ons.<br>Hardware I           | es installed<br>ange the<br>anager<br>and store |

In Ports (COM &LPT), USB Decrypta 2 (COM N) will be displayed for each DECRYPTA<sup>2</sup> connected along with the COM port in use for each DECRYPTA<sup>2</sup> unit connected via USB.

4. Changing COM Ports for USB DECRYPTA<sup>2</sup>

Assigning a new com port to a DECRYPTA<sup>2</sup> is easily done. COM port can be changed manually by double clicking in each individual USB DECRYPTA<sup>2</sup> in the Device manager. A new Properties windows (Fig. 11) will be displayed. In Port Settings>>

|                                                                                                    |                      |                                                                                         | Fig.                    |
|----------------------------------------------------------------------------------------------------|----------------------|-----------------------------------------------------------------------------------------|-------------------------|
| vanced Settings for COM6                                                                                                    |                      |                                                                                         | ?                       |
| COM Port Number: COM6<br>COM6<br>USB Transfer Sizes<br>COM7<br>COM8<br>Select lower setting<br>COM9<br>Select lower setting<br>COM9 | lance problems at la | ow baud rates.                                                                          | OK<br>Cancel<br>Default |
| Receive (Bytes):<br>Transmit (Bytes):                                                                                               | 4096 <b>•</b>        |                                                                                         |                         |
| BM Options<br>Select lower settings to correct re                                                                                   | sponse problems.     |                                                                                         |                         |
| Latency Timer (msec):                                                                                                    | 16 💌                 |                                                                                         |                         |
| Miscellaneous Uptions<br>Minimum Read Timeout (msec):                                                                               |                      | Serial Enumerator<br>Serial Printer<br>Cancel If Power Off<br>Europ On Summing Personal |                         |
| Minimum write Timeout (msec):                                                                                                    | Ju 💽                 | Set BTS On Close                                                                        | F                       |

Advanced a new window Ports will be displayed (fig. 12). Com port number can be changed to desired port. It is not advisable to change other parameters. To register changes click on OK in Port Settings window and OK in the Properties window. Settings will not be registered before this is done. In the Device Manager clicking on

USB Decrypta 2 (COM6) Properties

Bits per second: 9600

Data bits: 8

Stop bits: 1

Flow control: None

Parity: None

Advanced.

Refresh icon will bring a new enumeration with changes.

You can now change internal settings of DECRYPTA<sup>2</sup> using your PC and MCDI Configurator tool.

#### WORKING WITH OPERATING SYSTEM

DOS (Serial communication only- no config) LINUX Windows 95SE, 98, ME Windows XP and 2000. Macintosh: OS X

#### Receiving

| Formats | MCDI<br>Acron<br>Ademco L/S expanded<br>Ademco Old<br>Franklin Fast<br>Radionics Expanded<br>Sescoa SS<br>CFSK III<br>SurGard | DTMF<br>Ademco Contact ID<br>Ademco Fast / High Sp<br>DCI<br>Napco<br>Scantronic<br>SIA I - II - ~III<br>Varitech VFSK<br>Robofon | FSK<br>Ademco L/S Standard<br>eed Ademco Express<br>FBI Super Fast<br>Radionics Standard<br>Sescoa standard<br>Silent Knight Slow/Fast<br>Stratel<br>Telim |
|---------|----------------------------------------------------------------------------------------------------|----------------------------------------------------------------------------------------------------|----------------------------------------------------------------------------------------------------|
| Pulse   | 10,20,40 pps 3x1 - 4x1 - 4x2<br>10,20,40 pps 4x2<br>10,20,40 pps 3x1 - 4x1 Extended<br>Frequencies<br>Handshake and kissoff:  | Dual Round<br>Checksum<br>Dual Round<br>1800 Hz / 1900 Hz<br>1400hz / 2300hz                                                      |                                                                                                    |
| DTMF    | 10 char/sec.                                                                                                    |                                                                                                    |                                                                                                    |
| FSK     | 110 bauds or 300 bauds (SIA, CFSK, \                                                                                          | /FSK) Be                                                                                                    | II 103                                                                                                    |

Listen-in, Two way voice

Listen-in function

Some alarm panels offer the option for the Central station operator to listen for sound in the premises where the alarm signal originates.

Alarm panels supporting "Listen-in" keep the telephone line open after having sent a signal, to allow sound monitoring. The telephone line will be closed by the Central station subject to operator action or receiver setup.

Listen-in criteria

DECRYPTA<sup>2</sup> is triggered into "Listen-in" mode for incoming events according to panel setup for specific formats.

SIA and Contact ID formats have specific codes for Listen-in. See Panel setup.

DTMF formats use the AEx signal where x can be 0 to F at the Installer's choice.

3x1 and 4x2 formats have no standard codes for Listen-in. DECRYPTA<sup>2</sup> allows self selection of Listen-in codes at Setup time.

Receiver action upon reception of "Listen-in" trigger

Upon reception of event in the Listen-in category, DECRYPTA<sup>2</sup> receiver maintains the telephone line open for a period of up to 180 seconds or less then 180 seconds upon reception of any telephone tone from the keypad.

Operator control for "Listen-in"

Operator must be warned by Monitoring software of account "listen-in" capability. Operator has a maximum of 180 seconds from time of alarm reception to telephone pickup. Failure to pickup telephone in this delays will cause line hang-up by DECRYPTA<sup>2</sup> receiver.

Once the line is seized by Central station local telephone, the hang-up action of DECRYPTA<sup>2</sup> will have no effect.

To close communication with alarm signal site in the first 180 seconds when  $DECRYPTA^2$  is in action, operator must press any key on the telephone keypad before hanging up.  $DECRYPTA^2$  will hang up telephone line before 180 seconds only upon reception of a tone from telephone keypad.

To close communication with alarm signal site after 180 seconds of event reception, simply hang-up the telephone. This is because  $DECRYPTA^2$  is not in function anymore, its delay having expired.

38

#### Transmission to computer and printer in MCDI standard mode

Pulse, DTMF, FSK

FORMAT 3x1, 4x1

| HH:mm_ | _MM/DD[/YY] _ | RL_CCCC_ØA <cr></cr> |
|--------|---------------|----------------------|
| HH:mm_ | _MM/DD[/YY] _ | RL_CCCC_A <cr></cr>  |
| HH:mm_ | _MM/DD[/YY] _ | RL_CCC_A <cr></cr>   |
| HH:mm_ | _MM/DD[/YY] _ | RL_ØCCC_AZ <cr></cr> |
| HH:mm_ | _MM/DD[/YY] _ | RL_CCCC_AZ <cr></cr> |

#### FORMAT 4x2

HH:mm\_\_MM/DD[/YY]\_\_RL\_CCCC\_AZ<CR>

#### FORMAT 4x3 (SESCOA SS)

HH:mm\_ \_MM/DD[/YY] \_ \_RL\_CCCC\_AZZ[Z]<CR>

### FORMAT 4x3 (SUR GARD)

HH:mm\_\_MM/DD[/YY]\_\_RL\_CCCC\_AZZ<CR>

### FORMAT ADEMCO HIGH SPEED

HH:mm\_\_MM/DD[/YY]\_\_RL\_CCCC\_AAAA\_AAAA\_A<CR>

#### FORMAT ACRON

HH:mm\_\_MM/DD[/YY]\_\_RL\_CCCC\_AAAAAAAA<CR> HH:mm\_\_MM/DD[/YY]\_\_RL\_\_CCC\_AAAAAAAA<CR>

#### FORMAT FBI SUPER FAST

HH:mm\_\_MM/DD[/YY]\_\_RL\_CCCC\_EZZ<CR>

### FORMAT CONTACT ID

HH:mm\_\_MM/DD[/YY]\_\_RL\_CCCC\_18\_TAAA\_GG\_ZZZ<CR>

### FORMAT MODEM SIA

HH:mm\_\_MM/DD{YY}]\_\_RL\_[#CCCCCC/EAAZZZ/AAZZZ/AAZZZ]<CR><LF>RL\_[#CCCCCC/EAAZZZ/AAZZZ/AAZZZ]<CR>

FORMAT MODEM CFSK / VFSK (same as 4x2)

HH:mm\_\_MM/DD{/YY} \_ \_ RL\_CCCC\_AZ<CR>

#### CALLER ID

Phone signal added to event code. Examples

HH:mm\_\_MM/DD[/YY]\_\_RL\_CCCC\_AZ{t...t}<CR> HH:mm\_\_MM/DD[/YY]\_\_RL\_CCCC\_18\_TAAA\_GG\_ZZZ {t...t}<CR> HH:mm\_\_MM/DD{YY}]\_\_RL\_[#CCCCCCC|EAAZZZ/AAZZZ]{t...t}<CR>

Heartbeat

@<CR>

Signal sent to the computer every 30 seconds if option is enabled

#### Default Option 4x1 set by Setup tool Option 3x1 set by Setup tool Option 3x1 extended compressed 4x2 Option 4x1 extended compressed 4x2 Option zero removed 3x1,4x1, extended

MCDI Inc. 7055 Jean-Bourdon Avenue, Montreal, QC, Canada H4K 1G7

Telephone: +514-481-1067 Fa

Native mode

Added to 4x2

Added to SIA

Added to Contact ID

Ademco685 Emulation

#### Code definitions

| нн          | : | Hour                                        |                                                  |
|-------------|---|---------------------------------------------|--------------------------------------------------|
| :           | : | Character ":"                               |                                                  |
| mm          | : | Minute                                      |                                                  |
| DD          | : | Day                                         |                                                  |
|             | : | 1 space                                     |                                                  |
| _           | : | 2 spaces                                    |                                                  |
| MM          | : | Month                                       |                                                  |
| [YY]        |   | Year [Present/Absent]                       | Receiver Option)                                 |
| /           | : | Character "/"                               |                                                  |
| Ŕ           | : | Receiver number                             | (Receiver Option)                                |
| L           | : | Line number                                 | (Receiver Option)                                |
| С           | : | Account number                              |                                                  |
| А           | : | Event code or modifier                      |                                                  |
| E           | : | Zone type                                   | FBI super Fast                                   |
| Z           | : | Zone                                        |                                                  |
| G           | : | Group (Partition)                           |                                                  |
| Т           | : | Type(E or R)                                | (Contact ID)                                     |
| Ø           | : | Zero                                        |                                                  |
| <cr></cr>   | : | EOS                                         | (Carriage Return)                                |
| <ack></ack> | : | Data retransmits to computer every 2 second | until ACK is received by DECRYPTA II (ACK=06H or |
| \$06).      |   |                                             |                                                  |
| @           | : | Heartbeat signal                            | Receiver Option)                                 |
| tt          | : | Telephone number from Caller ID             |                                                  |
| [           | : | Beginning data delimiter (SIA)              |                                                  |
| ]           | : | Ending data delimiter (SIA)                 |                                                  |
| ī           | : | Field separator (SIA)                       |                                                  |
| #           | : | Account ID block code (SIA)                 |                                                  |
| E           | : | Function block code (SIA)                   |                                                  |
| /           | : | Data code packet separator (SIA)            |                                                  |
| <lf></lf>   | : | Line Feed                                   |                                                  |

DECRYPTA<sup>2</sup> Error and Warning messages sent to Printer port and PC:

|                           | <u>HH:MM</u> | MM/DD[YY] | <u>RL</u> | Account     | <u>XYY</u>      |                           |
|---------------------------|--------------|-----------|-----------|-------------|-----------------|---------------------------|
| Printer message           | Time         | Date      | Receiver  | 0000        | 01              | Printer error             |
|                           | Time         | Date      | Receiver  | 0000        | 02              | Printer reset             |
| Telephone line monitoring | Time         | Date      | Receiver  | 0000        | 03              | Error Line 1              |
|                           | Time         | Date      | Receiver  | 0000        | 04              | Reset Line 1              |
| Telephone line monitoring | Time         | Date      | Receiver  | 0000        | 05              | Error Line2               |
|                           | Time         | Date      | Receiver  | 0000        | 06              | Reset Line2               |
| External battery backup   | Time         | Date      | Receiver  | 0000        | 07              | Low external battery      |
|                           | Time         | Date      | Receiver  | 0000        | 08              | Normal external battery   |
| Transmission message      | Time         | Date      | Receiver  | 0000        | 00              | Bad transmission          |
|                           | Time         | Date      | Receiver  | [#0000 A BA | AD TRANSMISSION | N] Format SIA             |
| No Transmission           | Time         | Date      | Receiver  | 0000        | F1              | No signal received Line 1 |
|                           | Time         | Date      | Receiver  | 0000        | F2              | No signal received Line 2 |

### Transmission to computer and printer in ADEMCO 685 / Surgard emulation mode

User Manual : for information on transmission See ADEMCO 685 standards User Manual : for information on transmission See Surgard MRL2 documentation Surgard emulation applies to Dial up Alarm signals and Telephone ID

Messages from DECRYPTA<sup>2</sup> to DECRYPTA<sup>2</sup> printer port

When computer ceases to answer "Computer absent" is sent to  $DECRYPTA^2$  parallel port

39

When computer answers

"Computer restore" is sent to DECRYPTA<sup>2</sup> parallel port

CARE OF DECRYPTA<sup>2</sup> UNIT:

To clean, always use a slightly damp cloth; never use abrasives or solvents. Avoid pressure, shock, vibration, moisture and excessive humidity: damage may result. Do not expose to direct sunlight.

Operating condition: 4°C to 40°C. Storage condition: -15°c to 65°C

Always use with power source as indicated in powering the unit section. Consult a qualified Electrician before using power sources other than USB port or supplied power adaptor.

FIELD REPLACEABLE PARTS (under MCDI Inc. direction) NVRAM units (1). Phone line interface (red PCB). Selectable jumpers. Cables.

FIELD UPGRADABLE (upon MCDI Inc. direction)

Firmware programming Drivers Communication tools Enabling DECRYPTA<sup>2</sup> in SAMM (DOS version 8.1.95 and lower)

Due to the nature of USB communication and the limitations of DOS, USB communication can not be established under dos or with a strictly DOS based application. Serial communication from serial port may be established. Refer to SAMM installation manual page 6 to establish a start up command string.

USB communication to the Signal logger (CD DECRYPTA<sup>2</sup> >tools/communication/name of logger )can still be achieved if PC is Windows 98 and up or by sending USB signal to another PC.

Enabling  ${\tt DECRYPTA}^2$  in SAMM X (version 10.3 or up) Using WSReceiver.

Enabling  $\texttt{DECRYPTA}^2$  in WinSAMM (version 1.2 or up) Using WS Receiver

Enabling DECRYPTA<sup>2</sup> in CentralWorks (DOS)

Due to the nature of USB communication and the limitations of DOS, USB communication can not be established under dos or with a strictly DOS based application. Serial communication from serial port may be established. Refer to Alarmsoft/Jabco www.alarmsoft.com 1-757-472-4687 for set-up of serial port communication.

USB communication to the Signal logger (CD DECRYPTA<sup>2</sup>>tools/communication/name of logger )can still be achieved if PC is Windows 98 and up or by sending USB signal to another PC.

### Warranty

The Electronic products of MCDI Inc. are under a three year limited warranty. Material is repaired or exchanged, free of charge, when returned to MCDI service points, post and duty paid. Abused or misused equipment is not covered by this warranty. Damages or loss of business resulting from the use of MCDI products are not covered by this warranty.

Damages resulting from power surge damages are expressly excluded of warranty.

Loss of business, cost incurred during the the use ot MCDI equipment are expressely excluded of warranty.

During the period of warranty, advanced replacement service of DECRYPTA<sup>2</sup> is available for during repairs and upgrade. This service is available for a fee. Please contact our support department at support@mcdi.com to make arrangements. This service maybe terminated without prior notice and his subject to warehouse stock.

#### Legal compliance and Warning

#### United States Regulation FCC Warning

#### Radio/TV interference

This device is not equipped with dialing equipment.

Telephones equipped with electronic dialing keys generate and use radio frequency energy, and if not installed and used properly and in strict accordance with the manufacturer's instructions, may cause interference to radio and television reception.

NOTE: This device has been tested and found to comply with Part 15 if the FCC rules. Operation is subject to the following two conditions:

- 1. This device may not cause harmful interference and
- 2. This device must accept any interference received, including interference that may cause undesirable operation.

If your device causes interference, one of the following measure may correct the problem:

- . Reorient or relocate the receiving TV or radio antenna, when this may be done safely.
- . To the extent possible, move the device and the radio or television farther away from each other, or connect the computer with the device and the radio or television to outlets on separate circuits.
- Consult the dealer or an experienced radio/television technician for additional suggestions.

NOTE: FCC registration does not constitute an expressed or implied guarantee of performance.

### Right of the Telephone Company

If this device causes harm to the telephone network, the telephone company may stop your service temporarily or ask you to remove your equipment until the problem is resolved. If possible, they will notify you in advance. If advance notice is not practical, you will be notified as soon as possible and be given the opportunity to correct the situation. You will also be informed of your right to file a complaint with the FCC.

Your telephone company may make changes in its facilities, equipment, operations or procedures that could affect the proper function of this device. If they do, you will be notified in advance to give you an opportunity to maintain uninterrupted telephone service.

#### Federal communication commission (FCC) Notice

FCC Registration Number: This device complies with Part 68, Rules and Regulations, of the FCC for direct connection to the Public Switched Telephone Network (the FCC registration number and REN number appear on a sticker). If requested, this information must be provided to the telephone company.

Your connection to the telephone line must comply with these FCC rules:

- . Use only an FCC standard RJ11W/RJ14W or RJ11C/RJ14C network interface jack and FCC compliant line cord and plug to connect to the telephone line. (To connect the device press the small plastic tab on the plug at the end of the telephone's line cord. Insert into a jack until it clicks. To disconnect, press the tab and pull out.)
- . If a network interface jack is not already installed in your location, you can order one from your telephone company. Order RJ11W/RJ14W for wall mounted telephones or RJ11C/RJ14C for desk/table use. In some states, customers are permitted to install their own jacks.

- . This device may not be connected to a party line or coin telephone line. Connection to Party Line Service is subject to state tariffs (contact the state public utility commission, public service commission or corporation commission for information).
- . It is no longer necessary to notify the telephone company of your device's Registration and REN number however, you must provide this information to the telephone company if they request it.
- . If trouble is experienced with this equipment, for repair or warranty information please contact:

Local dealer or

MCDI

7055 Jean-Bourdon Avenue., Montreal, QC, Canada H4K 1G7 Telephone: +(514) 481-1067 Fax: +(514) 481-1487

- Telephone: +(514) 481-1067 Fax: +(514) 481-1487
- . If the equipment is causing harm to the telephone network, the telephone company may request that you disconnect it until the problem is resolved.
- . This device does not have any serviceable parts. Repair or exchange must be made by the manufacturer or its representatives.

Signaling method: This device does not dial out.

Ringer Equivalence Number: The FCC Registration label (on the device) includes a Ringer Equivalence Number (REN) which is used to determine the number of devices you may connect to your telephone line. A high total REN may prevent telephones from ringing in response to an incoming call and may make placing calls difficult. In most areas, a total REN of 5 should permit normal telephone operation. To determine the total REN allowed on your telephone line, consult your local telephone company.

Hearing aids This device does not convert the signal for human hearing.

Programming Emergency numbers: This device does not dial out.

Important safety instructions

When using the device, basic safety precautions should always be followed to reduce risk of fire, electrical shock and injury to persons including the following:

- 1. Read and understand all instructions.
- 2. Follow the warnings and instructions marked on the product.
- 3. This device is installed in a computer. This work should be done by a qualified computer technician.
- 4. Avoid using during electrical storm. There may be a remote risk of electrical shock from lightning.
- 5. CAUTION: Do no use sharp instruments during installation procedure to eliminate the possibility
- of accidental damage to the device, the computer or the cord.
- 6. Save these instructions.

Europe EC Declaration of ConformityEC Declaration of ConformityEC Declaration of Conformity

We:

MCDI Inc. 7055 Jean-Bourdon Avec Montreal, QC Canada H4K 1G7

Declare under our sole legal responsibility that the following products conform to the protection requirements of council directive 89/336/EEC on the approximation of the laws of member states relating to electromagnetic compatibility, as amended by directive 93/68/EEC:

MCDI-DECRYPTA<sup>2</sup> alarm receiver

The products to which this declaration relates are in conformity with the following relevant harmonised standards, the reference numbers of which have been published in the Official Journal of the European Communities:

EN50082-1:1992 --- EN55022 CLASS A --- EN 60555 PARTS 2 & 3 --- EN41003:1993 --- BAPT Note 48 revision 5 EN60950/IEC Ed 2 Amendment No1 1992, Amendment No2 1993, Amendment No3 1996

Signed this 7th day of January 1997

MCDI Inc.

Europe EN41003 Warning Application Note 48, Issue 5EN41003 Warning Application Note 48, Issue 5EN41003 Warning Application Note 48, Issue 5

1) The power required by the host and the total of all adapter cards installed within the host environment, together with any auxiliary apparatus, shall not exceed the power specification of the host apparatus.

The power requirements for the DECRYPTA<sup>2</sup> receiver are:

From External Battery (standby) 12V 1A

2) It is essential that, when other option cards are introduced which use or generate a hazardous voltage, the minimum creepages and clearances specified in the table below are maintained. A hazardous voltage is one which exceeds 42.4V peak a.c. or 60V d.c. If you have any doubt, seek advice from a competent engineer before installing other adapters into the host equipment.

3) The equipment must be installed such that with the exception of the connections to the host, clearance and creepage distances shown in the table below are maintained between the card and any other assemblies which use or generate a voltage shown in the table below. The larger distance shown in brackets applies where the local environment within the host is subject to conductive pollution or dry non-conductive pollution which could become conductive due to condensation. Failure to maintain these minimum distances would invalidate the approval.

4) The analogue telecommunications interface is intended to be connected to telecommunication network voltage (TNV) circuits which may carry dangerous voltages. The telephone cord(s) must be disconnected from the telecommunications system until the card has been installed within a host which provides the necessary protection of the operator. If it is subsequently desired to open the host equipment for any reason, the telephone cord(s) must be disconnected prior to effecting access to any internal parts which may carry telecommunication network voltages.

Table:

| Clearance (mm) | Creepage (mm) | Voltage Used or Generated by |
|----------------|---------------|------------------------------|
| Х              | Y             | Host or Other Cards          |
| 2.0            | 2.4 (3.8)     | Up To 50 Vrms or Vdc         |
| 2.6            | 3.0 (4.8)     | Up To 125 Vrms or Vdc        |
| 4.0            | 5.0 (8.0)     | Up To 250 Vrms or Vdc        |
| 4.0            | 6.4 (10.0)    | Up To 300 Vrms or Vdc        |

| For a host or other expansion card fitted in the host, using or generating                                                                | Above 300 Vrms or Vdc |
|----------------------------------------------------------------------------------------------------|-----------------------|
| voltages greater than 300V (rms or dc), advice from a competent telecommunication safety engineer must be obtained before installation or |                       |
| relevant equipment                                                                                                    |                       |

44

| GLOSSARY | ' |
|----------|---|
|----------|---|

| Account number      | Part of an alarm signal that designates the supervised location                                                                                                    |
|---------------------|----------------------------------------------------------------------------------------------------|
| Acknowledge         | Single or group of characters sent by a device or software to a device upstream. This distinctive signal informs the device an alarm event/signal was received. Carriage return is mostly used.                                             |
| ACRON               | Reporting format. Not widely used                                                                                                    |
| Ademco 685          | Reporting format of said Alarm receivers.                                                                                                    |
| ANI                 | Automatic number ID. A service feature in which the directory number or equipment number of a calling station is automatically obtained                                                                                                    |
| ASCII               | American Standard Code for Information Interchange. Pronounced "askee"; binary code of 128 characters represented by a string of seven binary numbers and a parity bit.                                                                     |
| AWG                 | Standardized system for sizing wires according to the wire's diameter. The smaller the AWG number the larger the diameter of wire. When specified, it is essential to respect the gauge of the wire to allow heat dissipation.              |
| Automation software | Central station Software                                                                                                    |
| Baud rates          | A measure of speed. Alarm receivers mostly communicate with PCs at 1200 bits per second.                                                                                                    |
| Bit                 | Smallest element of computer information. Either 1 or 0 in binary system. 1 Kb is 1024 bits. A Mb is 1048567bits. An Ethernet card usually transmits at 10Mb/100Mb                                                                          |
| Bios                | Basic Input/Output System. Program residing in the ROM chip of a computer. Provides the basic instructions for controlling computer hardware. Both the operating system and application software use BIOS routines to ensure compatibility. |
| Buzzer              | Sound device located inside a ${\tt DECRYPTA}^2$ or on an exprecium alarm receiver card. Emits a sound when an alarm is received or when a reboot process is under way                                                                      |
| Byte                | A group of 8 bits. A KB is 1024 bytes, A MB is 1048567 bytes                                                                                                    |
| BFSK                | FSK type of communication                                                                                                    |
| Catapult            | MCDI IP mode. Also designate a MCDI product Linux application which transforms a PC into an alarm receiver/router with IP capabilities.                                                                                                    |
| Caller ID           | Information sent by the Phone Company that reveals the phone number calling and sometimes the name linked to this phone number.                                                                                                    |

51

| CCITT                 | European equivalent to Bell 103. Modem Format. MCDI can be fitted to accept CCITT.                                                                                                    |
|-----------------------|----------------------------------------------------------------------------------------------------|
| CESA                  | FSK format developed by Bosch. Used in Europe and mostly in France. Requires specific programming of selected MCDI equipment                                                                                                    |
| CFSK                  | FSK format developed by the C & K Company.                                                                                                    |
| Checksum              | Used to calculated integrity of an event. Calculating a value for each character of the event and making a sum of values will generate a number, the checksum. The receiving device must match this number in order to accept the event. This concept is also used by DECRYPTA <sup>2</sup> when in MCDI Catapult mode. |
| Close                 | In alarm industry, the act of arming a system                                                                                                    |
| CID                   | Caller ID. This acronym is also used for Contact ID, an Ademco format. DECRYPTA <sup>2</sup> supports caller ID or type 1 originally developed by Bellcore. Other type of caller ID (DTMF type) is used in few countries. Decrypta 2 is not compatible with this type.                                                  |
| Communicator          | Part of an alarm system. Dialer                                                                                                    |
| COM port              | Other name for the serial port. It is Serial because it transmits the eight bits of a byte of data along one wire, and receives data on a different wire.                                                                                                    |
| Contact ID            | DTMF Alarm Format developed by Ademco. Wide ly used.                                                                                                    |
| CR                    | Carriage return                                                                                                    |
| DECRYPTA <sup>2</sup> | DECRYPTA <sup>2</sup> alarm receiver.                                                                                                    |
| DB9                   | 9 pins Connector used for serial communication. Located at the back of ${\tt DECRYPTA}^2$ .                                                                                                    |
| DB25                  | 25 pins connector used for parallel communication to printer. Located at the back of DECRYPTA <sup>2</sup> .                                                                                                    |
| Dead line detection   | $\tt DECRYPTA^2$ probes phone lines at 4 seconds interval. If dial tone is not detected, $\tt DECRYPTA^2$ reports a dead line.                                                                                                    |
| DNIS                  | Dialed number identification service. DTMF.                                                                                                    |
| Dual round            | Some panels send alarm event twice. Receiver only if received twice sends kiss off. Pulse only.                                                                                                    |
|                       |                                                                                                    |

| Drivers        | Software instructions used by kernel of operating software to direct or transform the signal of an attached peripheral such as alarm receiver card Exprecium or DECRYPTA <sup>2</sup> USB port.                                                                                                    |
|----------------|----------------------------------------------------------------------------------------------------|
| DTMF           | Dual tone multi frequency. Summation of the amplitudes of two sine (cosine) waves of different frequencies. Example: Keying '1' will send a tone made by adding 1209 Hz and 697 Hz to the other end of the line. Formats like Contact ID are of DTMF type.                                                                            |
| Earth Ground   | Any device connection or a grounding rod used to connect devices such as $DECRYPTA^2$ to earth.<br>Such a connection is used as a sink for electrical transients and possibly damaging potentials, such as those produced by a nearby lightning strike.                                                                               |
| E <sup>2</sup> | Exprecium <sup>2</sup> mode. Advanced programming for Exprecium <sup>2</sup> generation of receivers. Common to MCDI Exprecium PCI cards and Decrypta <sup>2</sup> . Suitable with MCDI Catapult and Extrium receivers.                                                                                                    |
| Event          | MCDI uses this terminology to designate a string of characters or a packet that amounts to a signal sent from an alarm panel.                                                                                                    |
| Firmware       | Programs or instructions stored in a PROM. MCDI uses the term firmware to refer to the software residing on a PROM or EPROM.                                                                                                    |
| FSK            | Frequency shift keying. In digital communication, an audio frequency is used for 1 and a different frequency is used to signal 0                                                                                                    |
| FTC            | Fail to close. Event created when a system remains disarmed at preseted time.                                                                                                    |
| FTO            | Fail to open. Event created when a system remains armed at preseted time.                                                                                                    |
| GCI 1800/1900  | GSM backup interface by MCDI. linterfaces GSM phone signal to PSTN (RJ11 plugs) and transfers ring to let alarm receivers such as Decrypta and DECRYPTA <sup>2</sup> receive alarm sent over a GSM network. 900/1800 are the frequencies used is most of the planet. 1900 is mostly used in North America and parts of South America. |
| Ground         | Earth ground.                                                                                                    |
| Ground Loop    | An alternative path in which current can travel. Ground loops can produce noise.                                                                                                    |
| Ground Lug     | A lug used for connecting Decrypta alarm receivers to earth ground. Decrypta receivers should be connected to earth ground to protect them from transient potentials such as nearby lightning strikes.                                                                                                    |
| GSM            | Global System for Mobile commincations. Wireless phone system used in most parts of the world.                                                                                                    |
| GUI            | Graphical User Interface. Pronounced "gooey". Graphical rendering of the programming code used by the PC.                                                                                                    |

| Half Duplex          | Each end of a communication circuit can transmit and receive data, but not simultaneously. Most alarm transmission are of this type.                                                                                             |
|----------------------|----------------------------------------------------------------------------------------------------|
| Handshake            | Frequency emited by the alarm panel in order to match the format of the alarm panel. $DECRYPTA^2$ emits several handshake tones in order to mate with the panel.                                                                 |
| Handshake sequence   | In DECRYPTA <sup>2</sup> , the hability to specify an order of appearance in order to speed the matching process between the panel and the alarm receiver.                                                                       |
| Hearbeat             | Single caracter or group of caracters sent from one device to the other at regular intervals.                                                                                                    |
| HUB                  | USB hub. Device used to link several USB client units to a USB port.                                                                                                    |
| ISA                  | Industry Standard Architecture. Slower 8 or 16-bit BUS (data pathway). TLR and TLR+ receiver card are of this type. Fading out of the market.                                                                                    |
| Kiss off             | Tonality or signal sent by alarm panel or receiver to inform corresponding device of the end of session. Some formats do not require handshake but most do.                                                                      |
| LAN                  | Local-Area Network. Connection of workstations, PCs or other LANs to enable data access and device sharing.                                                                                                    |
| Late to close        | LTC. Event created by arming a system after specified time.                                                                                                    |
| Late to open         | LTO. Event created by disarming a system after specified time.                                                                                                    |
| Listen-in            | Ability to hold the phone line and listen and sometimes talk on the phone line. This feature is format related.                                                                                                    |
| mA                   | Milliampere Unit of current that is 1/1000 of an Ampere. Measure of current needed to power ${\tt DECRYPTA}^2$                                                                                                    |
| Modem                | The name combines "modulate" and "demodulate". Refers to its ability to transmit and receive data superimposed on a carrier frequency. In alarm industry usage, a modem is a type of communication. FSK formats are modem types. |
| Modem3a <sup>2</sup> | Alarm format owned by Radionics company. Built-in DECRYPTA <sup>2</sup> and Exprecium <sup>2</sup> . An agreement between the user and Radionics is required to activate.                                                        |
| mV                   | Millivolt. Unit of electrical potential. 1/1000 of a volt.                                                                                                    |
| NVRAM                | Non volatile memory. Holds memory without power. Memory with clock functions in use in ${\tt DECRYPTA}^2$ . Can be field reprogrammed.                                                                                           |

|                      | Operating guide for Alarm Receiver decrypta <sup>2</sup>                                                                                                    |
|----------------------|----------------------------------------------------------------------------------------------------|
| Open                 | In alarm industry, the act of disarming a system                                                                                                    |
| Operator             | Alarm Central operator                                                                                                    |
| OS                   | Operating System such as Windows XP, Linux.                                                                                                    |
| Output               | In context refered as 1) signal sent by alarm receiver to alarm panel over phone lines during a communication 2) signal sent by alarm receiver to PC over USB port or Serial port.                                                    |
| Parity bit           | A redundant bit. Added to a record to allow alarm receiver to detect an odd number of bit errors in said record.                                                                                                    |
| Parallel port        | On DECRYPTA <sup>2</sup> , the printer port – DB25. Transmits the bits of a byte on eight different wires at the same time (eight bits at the same time).                                                                             |
| PCI                  | Peripheral Component Interconnect. A 32-bit local bus which is faster than ISA bus. Exprecium and Exprecium <sup>2</sup> are of this type. Common in computer made since 2000.                                                        |
| Peripheral           | Auxiliary equipment such as DECRYPTA <sup>2</sup> attached to a PC.                                                                                                    |
| Pile                 | Memory stack. Piling of events. Events are stacked in order memory. From the oldest to the latest. Usually, latest erases the oldest when memory is full                                                                              |
| Power Supplies       | Energy source for an electrical device. Can be AC powered through a standard wall socket, DC powered through batteries or solar panel.                                                                                                |
| PPS                  | Pulse per second. Signal sent by alarm panel. 10 pps, 20 pps, 40 pps indicates the frequency (or number) of pulses per second.                                                                                                    |
| PSTN                 | Public system telephone network                                                                                                    |
| Pulse                | Type of communication                                                                                                    |
| Receiver             | Alarm receiver such a ${\tt DECRYPTA}^2$ external receivers or Exprecium cards for PC                                                                                                    |
| Relay                | A power switching device that completes or interrupts a circuit by physically moving electrical contacts into contact with each other. Used in $\text{DECRYPTA}^2$ to trigger an external device such as strobe light, dialer, siren. |
| Relay normally close | When relay closes the circuit, an electrical impulsion is sent. In $DECRYPTA^2$ , will send an impulsion to a device connected to trigger said device.                                                                                |

|                     | Operating guide for Alarm Receiver DECRYPTA <sup>2</sup>                                                                                                    |
|---------------------|----------------------------------------------------------------------------------------------------|
| Relay normally open | When relay opens the circuit, an electrical impulsion is sent. In DECRYPTA <sup>2</sup> , will send an impulsion to a device connected to trigger said device.                  |
| RJ11                | Type of connector. Terminology used to described phone line connectors.                                                                                                    |
| Robofon             | FSK format used in Europe, mostly in Scandinavia. Reception of this format requires sprecific frequeny tuning on MCDI equipment.                                                |
| RS-232              | DB9 connector. Interface between a computer input output port and a peripheral such as DECRYPTA <sup>2</sup> .                                                                  |
| SAMM                | Software developped by MCDI Inc. for alarm monitoring and Central station management.                                                                                           |
| SERIEE              | French DTMF format developped by AEM. Requires specific programing of MCDI equipment                                                                                            |
| Sescoa SS           | Legacyalarm format. Rarely used                                                                                                    |
| SIA                 | Security Industry of America. Acronym is used to name a format designed under SIA guidance.<br>Several levels of SIA are used. MCDI supports level 1 and 2 and part of level 3. |
| S/N                 | Serial number. Located at back of DECRYPTA <sup>2</sup> Starts by 60                                                                                                    |
| SMS                 | Short message service. Alpha numeric messages sent over GSM networks.                                                                                                    |
| Surge Protector     | Device for protection of electronic equipment from damaging voltage levels sometimes occurring in electrical transients.                                                        |
| STRING              | Sometimes referred as an event. A chain of characters that amounts to an alarm signal.                                                                                          |
| TCP/IP              | Transmission Control Protocol/Internet Protocol. Communications protocol commonly used over<br>Ethernet networks or the Internet.                                               |
| Transmitter         | Digital communicator – alarm panel – located at supervised location                                                                                                    |
| SIM                 | Subscriber identity Module. SIM Card in a GSM phone. Contains phone identity, phone number and sometimes address book                                                           |
| Start bit           | First bit in a byte                                                                                                    |
| Stop bit            | First bit in a byte                                                                                                    |
| SurGard formats     | Transmission formats from receiver to PC. Format designed by Surgard Company now a DSC division. Close to Radionics 6500 format.                                                |

| Telim            | FSK Format used in Europe, mostly in Germany. Reception of this format requires specific frequency tuning on MCDI equipment.                                                  |
|------------------|----------------------------------------------------------------------------------------------------|
| USB              | Universal serial port                                                                                                    |
| USB type A       | Type of connectors used in USB host devices                                                                                                    |
| USB type B       | Type of connectors used in USB client devices. Connector used in ${\tt DECRYPTA}^2$                                                                                           |
| USB client       | Typically a peripheral device such as $\text{DECRYPTA}^2$ who will send data to a USB host. Will not accept signal from another USB client, Will transmit only to a USB host. |
| USB host         | Typically a PC with USB capabilities. The host receives the signal from the client.                                                                                           |
| USB hub          | Device used to connect several USB client devices to a USB host.                                                                                                    |
| VCP              | Virtual com port.                                                                                                    |
| VFSK             | FSK type of communication. Developped by Varitech (Optex)                                                                                                    |
| VID              | Vendor ID. Number designating the vendor of the device.                                                                                                    |
| Virtual com port | Software tool used to emulate a com port and route data from USB to a memory address equivalent to a serial port. Supplied with ${\tt DECRYPTA}^2$                            |
| Voltage          | Unit of measure for electrical potential Noted in volts. Energy potential of a source that can produce a flow of electricity.                                                 |
| Wincom           | Software by MCDI. Communication tools for Windows compatible devices.                                                                                                    |
| WinSAMM          | Central station software developped by MCDI Inc.                                                                                                    |
| WSRECEIVER       | Software developed by MCDI Inc Key component of SAMM X (V 10.3) and WinSAMM. Necessary to add inputs in both Central Station software.                                        |